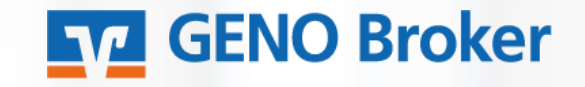

# So funktioniert der ProfiBroker.

# Ihr direkter Weg zur Börse. Online.

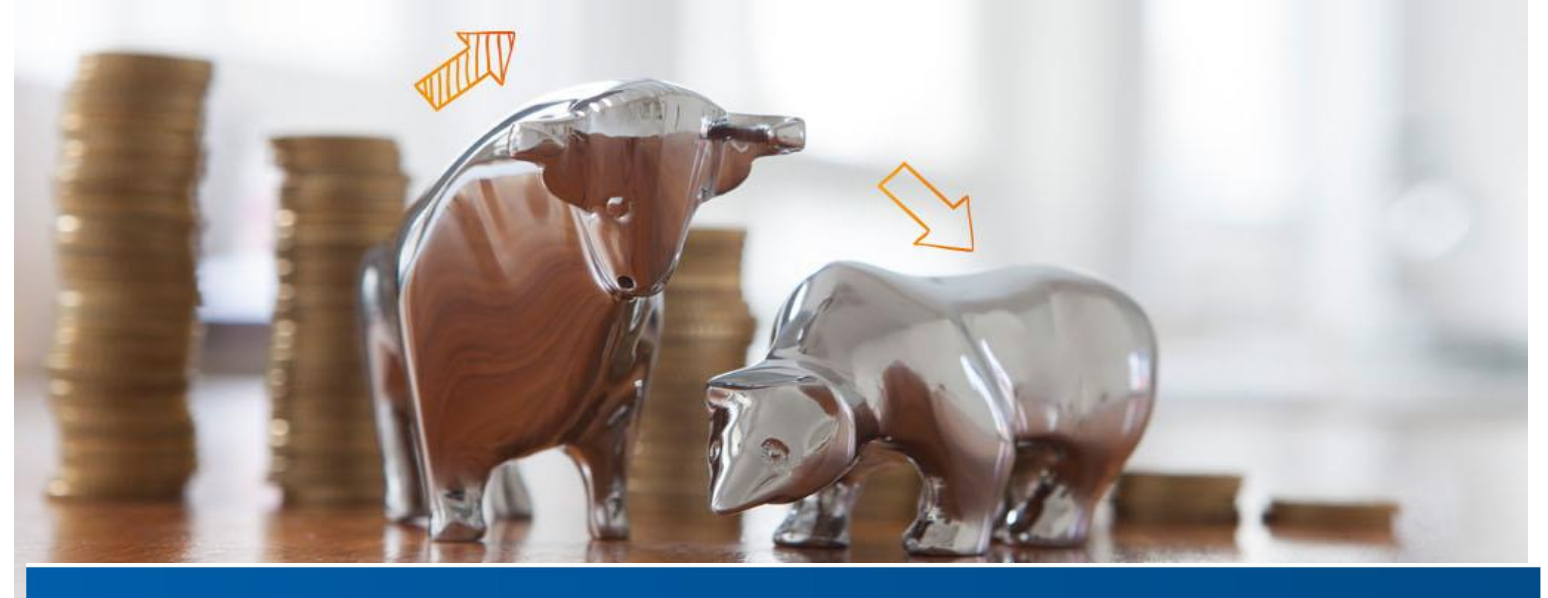

Ihr einfacher Zugang zu den Finanzmärkten

## Sie wissen, was Sie wollen!

Sie treffen Ihre Anlageentscheidungen selbst und benötigen dafür keine Beratung. Was Sie benötigen, sind aktuelle Informationen, professionelle Analyseinstrumente und eine zuverlässige Plattform für die schnelle Aktion im Internet. Mit ProfiBroker haben Sie alle Vorteile auf Ihrer Seite:

## Hohe Flexibilität

Sie können Wertpapieraufträge an sieben Tagen in der Woche unabhängig von unseren Öffnungszeiten erteilen.

#### Hohe Transparenz

Über Orderbuch und Depotbestand sind Sie jederzeit aktuell informiert. Sie sehen alle Transaktionen, den Orderstatus und die Depotbestände – ganz gleich, auf welchem Weg uns Ihre Aufträge erreicht haben.

## Hoher Sicherheitsstandard

Das bewährte PIN-/TAN-Verfahren und die 256 Bit SSL-Verschlüsselung sorgen für die sichere Datenübertragung und den Schutz Ihrer persönlichen Daten.

#### Hohe Aktualität

Sie können stets aktuelle Informationen rund um die nationalen und internationalen Finanzmärkte abrufen. Außerdem haben Sie schnellen Zugriff auf mehr als 1.000 Unternehmensporträts.

## Professionelle Analyse

Sie sind Ihr eigener Wertpapier-Analyst und können die Anlagerisiken selbst steuern: Musterdepot, Watchlisten, Kursalarme und Chartanalyse helfen Ihnen dabei.

## Umfassendes Börsenwissen

Mit Empfehlungen renommierter Analysten, Marktnachrichten und Best-of-Übersichten haben Sie mit einem Klick Zugriff auf ein riesiges, durch Experten zusammengestelltes Börseninformationsportal.

In der folgenden Bedienungsanleitung finden Sie anhand von Texten und Abbildungen eine kurze Erläuterung der wichtigsten Funktionen.

Ausführlichere Beschreibungen finden Sie in der Online–Hilfe, die Sie über das Hilfe-Symbol [?] auf nahezu jeder Seite des ProfiBrokers aufrufen können. In einem separaten Fenster werden Ihnen dort Informationen zu der Seite gegeben, auf der Sie sich gerade befinden.

# ProfiBroker – Wertpapiere handeln wie die Profis

Die professionelle Informations- und Handelsplattform zeigt Ihnen alles, was für Ihre Börsengeschäfte wichtig ist:

- Kursinformationen für inländische Börsen auch realtime (maximal 1.000 kostenlos verfügbare Realtime-Kurse pro Monat)
- Übersicht über das Marktgeschehen an nationalen und internationalen Finanzplätzen
- Angebot von Top-Börsennachrichten und Analyse-Empfehlungen
- Aufbereitungen wichtiger Indizes
- Kurslisten zu deutschen und internationalen Aktienindizes, Anleihen, Devisen, Fonds und Rohstoffen
- Top-Flop-Übersicht
- Wertpapiersuche, mit der Sie Aktien, Fonds, Anleihen und andere Wertpapiere nach zahlreichen Kriterien, wie Performance, KGV u. Ä. auswählen können.
- Hochaktuelle Nachrichten und Informationen aus Wirtschaft, Banken- und Börsenwelt, sowie Politik – gezielt abrufbar
- Firmenporträts und Länderentwicklungen
- Best-of-Übersichten für Zertifikate und Optionsscheine
- Vorschläge zu Derivaten zur Absicherung von Anlagepositionen
- Volkswirtschaftliche Daten

Alle News

Börsen-, Fonds- und Zertifikatelexikon

Analysen

- Informationen zu Zertifikaten
- Informationen zu Neuemissionen

- Hebelprodukte f
  ür die Nutzung kurzfristiger Marktentwicklungen
- Professionelles Chart-Werkzeug zur technischen Analyse von Kursverläufen
- Musterdepot und Watchlist zur Beobachtung eigener Anlagestrategien
- Kursalarm- und Notizenfunktion f
  ür von Ihnen eingestellte Kursalarme oder Notizen
- Moderne Mouseover-Funktionen f
  ür schnelle Ergebnisse

Sie können außerdem von den Wertpapier-Factsheets direkt in die Ordermaske verzweigen. Dabei werden die Informationen des gewählten Papiers mit in die Ordermaske übernommen.

Aktualisierte Kursinformationen erhalten Sie mit einem Klick auf das Aktualisierungssymbol  $<^{2}$  >.

In den Marktinformationen verfügen Sie über moderne Kurs-Push-Funktionen. Die Anzeigen von Indizes oder Kursen verschiedener Börsenplätze werden in kurzen Intervallen automatisch aktualisiert. Diese Funktion können Sie mittels Schiebeschalter einoder ausschalten.

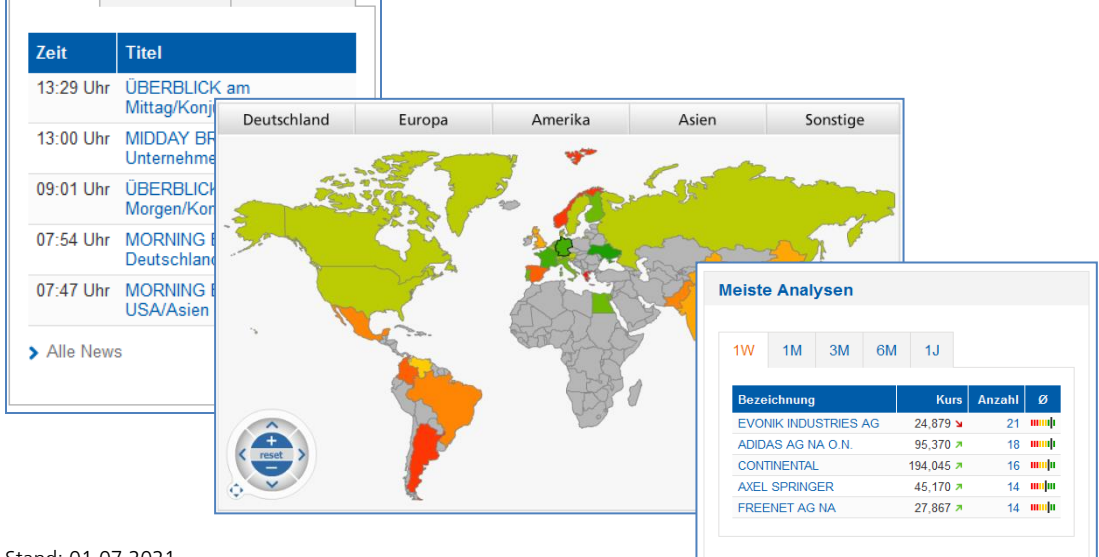

Top-News

# ProfiBroker – Visualisierungen für hohen Bedienkomfort

Für den Bedienkomfort werden im ProfiBroker zahlreiche Symbole und Icons in den verschiedenen Ansichten genutzt.

Beispiele für einige der wichtigsten Icons:

| Symbol | Funktion                                                               |
|--------|------------------------------------------------------------------------|
| К      | Kauforder mit Übernahme der<br>Produktdaten                            |
| V      | Verkaufsorder mit Übernahme der<br>Produktdaten                        |
| ¥7     | Aufruf der Top-Flop-Kursliste                                          |
|        | Aufruf der Kursliste                                                   |
| i      | Details und zusätzliche Informationen                                  |
| +      | Detailinformationen aufklappen                                         |
| -      | Detailinformationen zuklappen                                          |
|        | Weitere Aktionsmöglichkeiten<br>einblenden bzw. neue Ansicht erstellen |
| 1      | Auswahl ändern bzw. Ansicht anpassen                                   |
| ł      | Auswahl übernehmen                                                     |
| 1      | Musterdepot, Watchlist oder Notiz<br>löschen                           |

| Symbol | Funktion                                                                  |  |  |  |  |  |
|--------|---------------------------------------------------------------------------|--|--|--|--|--|
|        | Seite drucken                                                             |  |  |  |  |  |
|        | Eigene Notizen / Kursalarme oder Nach-<br>richten zum Wertpapier anzeigen |  |  |  |  |  |
| csv    | Liste als CSV-Datei exportieren                                           |  |  |  |  |  |
| 4      | Depotbestandsdaten in ein Muster-<br>depot kopieren                       |  |  |  |  |  |
| OS     | Passende Optionsscheine anzeigen                                          |  |  |  |  |  |
| Zert   | Passende Zertifikate anzeigen                                             |  |  |  |  |  |
| ¢      | Inhalte / Ansichten aktualisieren                                         |  |  |  |  |  |
| 1      | Weitere Aktionen ausblenden                                               |  |  |  |  |  |
| ?      | Hilfefunktion einblenden                                                  |  |  |  |  |  |
|        | Spalte in eine personalisierte Tabelle<br>einfügen                        |  |  |  |  |  |
| ×      | Hinweisfenster schließen                                                  |  |  |  |  |  |

# ProfiBroker – Ansichten personalisieren

Sie können zahlreiche Tabellen-Übersichten im ProfiBroker nach Ihren eigenen Vorstellungen anpassen (erkennbar an dem Stift-Symbol neben der Reiterbezeichnung) oder zusätzlich eigene Tabellen-Ansichten erstellen (zu erkennen an dem [---]-Symbol neben den Standardreitern). Die Anpassungen, z. B. Tabelleninhalte und Tabellensortierungen sowie die neu erstellten, eigenen Ansichten können dauerhaft gespeichert werden und gelten für alle Ansichten des angemeldeten NetKeys bzw. Alias.

| Depotums                                                                                                    | sätze - Ansich                                                 | it anpas                                 | sen                                   | ?                              |                                |  |  |  |  |  |
|----------------------------------------------------------------------------------------------------|----------------------------------------------------------------|------------------------------------------|---------------------------------------|--------------------------------|--------------------------------|--|--|--|--|--|
| · ·                                                                                                    |                                                                |                                          |                                       |                                |                                |  |  |  |  |  |
| Reiter-Name: Übersich                                                                                                    | nt (max. 8                                                     | Zeichen)                                 |                                       |                                |                                |  |  |  |  |  |
| Feldkonfiguration: Feld<br>können die Felder mit                                                                                                    | ler können zwischen Zieltabel<br>gedrückter linker Maustaste p | e und Feldliste mi<br>ositioniert werden | it gedrückter linker Maustaste        | e verschoben werden. Innerhalb | der Zieltabelle bzw. Feldliste |  |  |  |  |  |
| Spaltenkonfiguration: Sie können die Spaltenbreite der Tabelle ändern und weitere Spalten hinzufügen. Ist Ihre personalisierte Tabelle breiter als der<br>Anzeigenbereich, ist ein vertikaler Scrollbalken für die Anzeige aller Positionen nicht unmittelbar ersichtlich. Hierzu scrollen Sie bitte zuerst horizontal. Leere<br>Zeilen und Spalten werden dabei ausgeblendet. |                                                                |                                          |                                       |                                |                                |  |  |  |  |  |
| Rot umrandete I                                                                                                    | Felder sind Pflichtfelder und kö                               | nnen nicht aus de                        | er Zieltabelle entfernt werden.       |                                |                                |  |  |  |  |  |
| Dunkel hinterleg                                                                                                    | te Felder können nur alleine i                                 | einer Spalte steh                        | hen.                                  |                                |                                |  |  |  |  |  |
| Feldliste                                                                                                    |                                                                |                                          |                                       |                                |                                |  |  |  |  |  |
|                                                                                                    |                                                                |                                          |                                       |                                |                                |  |  |  |  |  |
|                                                                                                    |                                                                |                                          |                                       |                                |                                |  |  |  |  |  |
|                                                                                                    |                                                                |                                          |                                       |                                |                                |  |  |  |  |  |
| Zieltabelle                                                                                                    |                                                                |                                          |                                       |                                |                                |  |  |  |  |  |
|                                                                                                    |                                                                |                                          |                                       |                                |                                |  |  |  |  |  |
|                                                                                                    |                                                                | 18                                       |                                       |                                |                                |  |  |  |  |  |
| Datum                                                                                                    | Wertpapierbezeichnung                                          |                                          | Stückzahl/ Nominal                    | Abrechnungsbetrag in           | EUR                            |  |  |  |  |  |
| Geschäftsart                                                                                                    | Wertpapierart                                                  |                                          | Ausführungskurs                       | 1                              |                                |  |  |  |  |  |
|                                                                                                    |                                                                |                                          | · · · · · · · · · · · · · · · · · · · |                                |                                |  |  |  |  |  |
| Auftrags-Nr.                                                                                                    | WKN                                                            |                                          |                                       |                                |                                |  |  |  |  |  |
| •                                                                                                    |                                                                |                                          |                                       |                                | •                              |  |  |  |  |  |
| Snalte einfügen                                                                                                    |                                                                |                                          |                                       |                                |                                |  |  |  |  |  |
| - oparto onnagon                                                                                                    |                                                                |                                          |                                       |                                |                                |  |  |  |  |  |
|                                                                                                    |                                                                |                                          |                                       |                                |                                |  |  |  |  |  |
|                                                                                                    |                                                                |                                          |                                       |                                |                                |  |  |  |  |  |
| ×Abbrechen                                                                                                    | Standard wiederherstelle                                       | n                                        |                                       |                                | Änderung speichern >           |  |  |  |  |  |
|                                                                                                    |                                                                |                                          |                                       |                                |                                |  |  |  |  |  |

# Ihr persönliches Musterdepot mit neuen Funktionen

Mit dem Musterdepot können Sie Ihre persönlichen Anlagestrategien abbilden, verfolgen und optimieren. Verfolgen Sie Ihre Bestände hinsichtlich ihrer Performance und treffen Sie so besser begründete Entscheidungen. Wir unterstützen Sie dabei mit umfangreichen Marktdaten, Analysetools und einer Watchlist-Funktion.

Über den Navigationspunkt [Wertpapiere & Börsen] mit Aufruf [Musterdepot/Watchlist] und der Schaltfläche <Neues Depot / Watchlist anlegen> können Sie eines oder mehrere Musterdepots und Watchlisten anlegen.

Darüber hinaus besteht für Sie auch die Option, Ihr aktuelles "Echt-Depot" als Musterdepot, z. B. für Szenario-Simulationen, zu importieren. Den "Echt-Depot-Import" starten Sie bitte über die Sekundärnavigation [Depot / Depotbestand]. Mit dem Icon < \$\$> können Sie alle Positionen in ein Musterdepot kopieren.

Um einzelne Wertpapiere zu Ihrem Musterdepot hinzuzufügen, steht Ihnen eine Wertpapiersuchfunktion zur Verfügung. Nachdem Sie ein Wertpapier durch Klick auf das Icon Causwahl übernehmen> ausgewählt haben, klicken Sie abschließend auf die Schaltfläche <Hinzufügen>. In der Musterdepot-Übersicht werden Ihre ausgewählten Wertpapiere in einer Tabelle angezeigt. Durch Klicken auf den Wertpapiernamen erhalten Sie eine Factsheet-Anzeige. Orderaufträge für Ihr reales Depot – also nicht für Ihr Musterdepot – lösen Sie durch Klicken auf die jeweiligen Buttons < S > und < > aus.

In der Ansicht [Wertpapiere bearbeiten] können Sie darüber hinaus weitere Einstellungen zu einzelnen Wertpapieren des Musterdepots vornehmen, z. B. Erfassung von Dividenden, Wertpapierausbuchungen oder Löschungen.

Erstellen Sie Ihre individuelle Musterdepot-Übersicht mit der Auswahl <Ansichten konfigurieren>. Ganz nach Wunsch können Sie Spalten hinzufügen, entfernen oder deren Reihenfolge ändern.

Im Reiter [Chartwatch] werden die Einzelpositionen Ihres Musterdepots übersichtlich als Chartmaps visualisiert. Ein Klick auf einen Einzelchart ruft das entsprechende Factsheet des Wertpapiers auf.

Über entsprechende Reiter können Sie sich die Depothistorie, Kontoumsätze, Performance und Wertentwicklung der im Musterdepot vorhandenen Werte anzeigen lassen.

| sicht                                               |                                                                                                    |                                                              |                |                                                                             |                                                                            | Anderes N                                                                            | usterdepot v                                | vählen Eig                                                                        | enes Zielpor                                | tfolio                                                                          |
|-----------------------------------------------------|----------------------------------------------------------------------------------------------------|--------------------------------------------------------------|----------------|-----------------------------------------------------------------------------|----------------------------------------------------------------------------|--------------------------------------------------------------------------------------|---------------------------------------------|-----------------------------------------------------------------------------------|---------------------------------------------|---------------------------------------------------------------------------------|
|                                                     |                                                                                                    |                                                              |                |                                                                             |                                                                            |                                                                                      |                                             |                                                                                   |                                             |                                                                                 |
| pot                                                 | Historie                                                                                                    | Konto                                                        | Performance    | Analyse                                                                     |                                                                            |                                                                                      |                                             |                                                                                   |                                             |                                                                                 |
| Übersi                                              | icht 🥒                                                                                                    | Chartwatch                                                   | Wertpapier h   | ninzufügen                                                                  | Wertpapie                                                                  | re bearbeiten                                                                        |                                             |                                                                                   |                                             |                                                                                 |
|                                                     |                                                                                                    |                                                              |                |                                                                             |                                                                            |                                                                                      |                                             |                                                                                   |                                             |                                                                                 |
|                                                     |                                                                                                    |                                                              |                |                                                                             |                                                                            |                                                                                      |                                             |                                                                                   |                                             |                                                                                 |
| - N                                                 | otiz 📃 I                                                                                                    | Cursalarm                                                    | Chart-Signal   | News                                                                        |                                                                            |                                                                                      |                                             |                                                                                   |                                             |                                                                                 |
| – No<br>Bezeio                                      | otiz 📃 l<br>:hnung 🔻                                                                                                    | (ursalarm –                                                  | Chart-Signal – | News<br>STK./Nom.                                                           | . Kurs 🔻                                                                   | Datum / Uhrzei                                                                       | K.datum                                     | ± Ges.                                                                            | Kaufs.                                      | % Ges                                                                           |
| Bezeic<br>BASF S                                    | otiz – I<br>chnung –<br>SE NAMENS                                                                                                    | Cursalarm –                                                  | Chart-Signal   | News<br>STK./Nom.<br>50                                                     | . <b>Kurs ▼</b><br>0 64,500                                                | Datum / Uhrzei<br>14:20                                                              | K.datum                                     | ± Ges.<br>-8,000                                                                  | Kaufs.<br>3.233,000                         | % Ges.<br>-0,25%                                                                |
| Bezeic<br>BASF S<br>DAIML                           | otiz – I<br>chnung –<br>Se NAMENS<br>LER AG NAM                                                                                                    | Cursalarm –<br>-AKTIEN O.N.<br>1ENS-AKTIEN C                 | Chart-Signal – | News<br>STK./Nom.<br>50<br>25                                               | • Kurs ▼<br>• 64,500<br>• 49,755                                           | Datum / Uhrzei<br>14:20<br>14:11                                                     | K.datum<br>07.02.19<br>09.03.17             | ± Ges.<br>-8,000<br>-1.014,625                                                    | Kaufs.<br>3.233,000<br>2.258,500            | % Ges.<br>-0,25%<br>-44,92%                                                     |
| Network     Network     Base S     DAIML     INFINE | otiz – I<br>chnung<br>GE NAMENS<br>LER AG NAM<br>EON TECHN                                                                                                    | Cursalarm –<br>-AKTIEN O.N.<br>IENS-AKTIEN C<br>OLOGIES AG N | Chart-Signal   | STK./Nom.<br>50<br>25<br>N. 25                                              | <ul> <li>Kurs</li> <li>64,500</li> <li>49,755</li> <li>19,547</li> </ul>   | Datum / Uhrzei<br>14:2:<br>14:1:<br>14:1:                                            | K.datum<br>07.02.19<br>09.03.17<br>04.02.19 | ± Ges.<br>-8,000<br>-1.014,625<br>206,667                                         | Kaufs.<br>3.233,000<br>2.258,500<br>282,000 | % Ges.<br>-0,25%<br>-44,92%<br>73,29%                                           |
| Bezeic<br>BASF S<br>DAIML<br>INFINE                 | otiz - I<br>chnung -<br>SE NAMENS<br>LER AG NAM<br>EON TECHN                                                                                                    | Cursalarm –<br>-AKTIEN O.N.<br>MENS-AKTIEN C<br>OLOGIES AG N | Chart-Signal – | News<br>50<br>50<br>25<br>1, 25                                             | <ul> <li>Kurs ▼</li> <li>64,500</li> <li>49,755</li> <li>19,547</li> </ul> | Datum / Uhrzei<br>14:2:<br>14:1:<br>14:1:<br>14:1:<br>Summe<br>Kaufs                 | K.datum<br>07.02.19<br>09.03.17<br>04.02.19 | ± Ges.                                                                            | Kaufs.<br>3.233,000<br>2.258,500<br>282,000 | % Ges<br>-0,25%<br>-44,92%<br>73,29%<br>± Heuto<br>% Heuto                      |
| Normal Summer                                       | otiz I t<br>chnung SE NAMENS<br>SE NAMENS<br>SE NA | Cursalarm –                                                  | Chart-Signal   | News           STK./Nom.           50           25           1           25 | Kurs<br>0 64,500<br>5 49,755<br>5 19,547                                   | Datum / Uhrzei<br>14:2:<br>14:1:<br>14:1:<br>Summe<br>Kaufs.<br>4.957,54<br>5.773,50 | K.datum<br>07.02.19<br>09.03.17<br>04.02.19 | ± Ges.<br>-8,000<br>-1.014,625<br>206,667<br>206,667<br>c Ges.<br>815,96<br>4,13% | Kaufs.<br>3.233,000<br>2.258,500<br>282,000 | % Ges.<br>-0,25%<br>-44,92%<br>73,29%<br>± Heuto<br>% Heuto<br>-57,51<br>-1,15% |

# Nutzen Sie Realtime-Kurse im ProfiBroker

In Aktienindexübersichten und Einzelkursanzeigen stellt der ProfiBroker Realtime-Kurse zur Verfügung. In den Aktienindexübersichten bieten wir Ihnen Kurs-Push Funktionalitäten an: Die Anzeigen von Indizes oder Kursen verschiedener Börsenplätze werden in kurzen Intervallen automatisch aktualisiert.

Über die Aktienkursinformationen und die Orderfunktion bieten wir Ihnen kostenlos 1.000 Realtime-Kurse pro Monat für alle an inländischen Börsen gehandelten Werte. Für die Börsen Stuttgart und Tradegate stehen unbegrenzt Realtimekurse zur Verfügung.

Bei Überschreiten dieses Kontingents erhalten Sie einen Hinweis. In diesem Fall werden Neartime-Daten angezeigt (i. d. R. 15 Minuten zeitverzögert). Die Kursqualität wird Ihnen zu jedem Kurs mit einem Symbol angezeigt. Um Realtime-Kurse nutzen zu können, müssen Sie sich einmalig für diesen Service registrieren:

In jedem Aktien-Factsheet (Einzelkursübersicht) finden Sie dazu unter der Kursangabe einen Link <Realtime>.

Nach dem Klicken sehen Sie die Realtime-Nutzungsbedingungen, die von Ihnen durch Anklicken des Buttons <Einverstanden> einmalig zu bestätigen sind.

In einem zweiten Reiter erfassen Sie Ihre persönlichen Daten und klicken auf <Speichern>.

Sollten Sie die Nutzungsbedingungen nicht akzeptieren, werden Ihnen Neartime-Kurse zur Verfügung gestellt.

| Factsheet                                                    |                    |                     |              |                                                                                                    | \$∣                         | ?                                                                |                                   |                                      |  |  |  |  |
|--------------------------------------------------------------|--------------------|---------------------|--------------|----------------------------------------------------------------------------------------------------|-----------------------------|------------------------------------------------------------------|-----------------------------------|--------------------------------------|--|--|--|--|
| SAYERISCHE MOTOREN WERKE AG STAMMAKTIEN EO 1                 |                    |                     |              |                                                                                                    |                             |                                                                  |                                   |                                      |  |  |  |  |
| Kurs vom 07.02.19 14:32 ₪<br>71,680 EUR ↘<br>-2,080   -2,82% | 52 Woo<br>68,800 E | t <b>hen Tief/H</b> | och<br>D EUR | WKN: 519000   ISIN: DE000519<br>Börse Tradegate<br>Kursalarm: ist ausgelöst - 118,000<br>Notiz: Bei 200 Euro sofort verkaufe                           | 90003 > No<br>> Ku<br>> W   | otiz hinzufügen<br>ırsalarm hinzufüg<br>ertentwicklungsre<br>Kau | > ins Mu<br>en > in Wat<br>cchner | sterdepot<br>:hlist<br><b>caufen</b> |  |  |  |  |
| Übersicht Arbitrage-                                         | Chart              | Kenn-               | N            | • Börse • O Indikationen                                                                                                    | Kurs                        | +/-                                                              | Heute<br>%                        | seit 01.01.<br>%                     |  |  |  |  |
| liste                                                        |                    | Zanien              |              | ® <b>⊭≯</b> DAX                                                                                                    | 11.124,00                   | -200,72                                                          | -1,77%                            | +7,25%                               |  |  |  |  |
| Kursdaten                                                    |                    |                     |              | ₪ <b>⊻⊅</b> MDAX                                                                                                    | 23.604,50                   | -510,55                                                          | -2,12%                            | +11,79%                              |  |  |  |  |
| Geld/Brief                                                   |                    |                     |              | ₪ <b>Ľ</b> ⊅ TecDAX                                                                                                    | 2.560,00                    | -61,70                                                           | -2,35%                            | +6,91%                               |  |  |  |  |
| Geld/Brief Volumen in Stück                                  |                    |                     |              |                                                                                                    | 3 169 43                    | -43 32                                                           | -1 35%                            | +7 55%                               |  |  |  |  |
| Geld/Brief Zeit                                              |                    |                     |              |                                                                                                    | 25 216 10                   | -174.20                                                          | -0.60%                            | +10 21%                              |  |  |  |  |
| Tageshoch/-tief                                              |                    |                     |              | O LA DOW JOINES                                                                                                    | 23.210,10                   | -174,20                                                          | -0,09%                            | +10,5170                             |  |  |  |  |
| Eröffnungskurs                                               |                    |                     |              | RT KAN NIKKEI                                                                                                    | 20.617,55                   | -256,51                                                          | -1,23%                            | +5,18%                               |  |  |  |  |
| Letzter Kurs Vortag                                          |                    |                     |              |                                                                                                    | 2.692,68                    | -38,93                                                           | -1,43%                            | +10,27%                              |  |  |  |  |
|                                                              |                    |                     |              | R ∠▼ NASDAQ 100                                                                                                    | 6.940,48                    | -57,14                                                           | -0,82%                            | +11,26%                              |  |  |  |  |
| Preisstellungen                                              |                    |                     |              | EUR/USD                                                                                                    | 1,13389                     | -0,00267                                                         | -0,23%                            | -0,89%                               |  |  |  |  |
| Marktkapitalisierung in EUR                                  |                    |                     |              | <ul> <li>Realtime <ul> <li>Uvrzögert <ul> <li>+1(</li> <li>Schlusskurs <ul> <li>✓</li> <li>Zur Top/Flop-K</li> </ul> </li> </ul> </li> </ul></li></ul> | Dmin. 🕒 +15min<br>Jursliste | . 🕚 +20min.                                                      | +30min                            |                                      |  |  |  |  |
|                                                              |                    |                     |              | Tagesgewinner DAX ®                                                                                                    | т                           | agesverlierer                                                    | DAX ®                             |                                      |  |  |  |  |
|                                                              |                    |                     |              | News                                                                                                    | 0.27%                       |                                                                  |                                   | 4 0 4 9/                             |  |  |  |  |

# Der direkte Weg zu Ihrem Depot

Unabhängig von unseren Öffnungszeiten können Sie nahezu an allen wichtigen nationalen und internationalen Börsenplätzen sowie im Direkthandel Wertpapiere kaufen und verkaufen – mit hoher Transparenz und Sicherheit. Dazu dienen:

- Praktische Depotbestandsübersichten mit Ausweis des bewerteten Bestands
- Ausführungsstatus der aktuellen Kaufund Verkaufsaufträge im Orderbuch
- Interaktive Ordereingabe mit nachträglicher Limit- oder Gültigkeitsänderung und Streichung (nach den üblichen Usancen)
- Komfortable Wertpapiersuchen
- Umfangreiche Markt- und Experteninformationen, übersichtlich und ohne zusätzliche Kosten
- Interaktive Alarm- und Notizenfunktionen

Folgende Wertpapiere können online geordert werden:

- Aktien, Zertifikate und Optionsscheine (alle an einer inländischen Börse und an den wichtigsten ausländischen Börsenplätzen sowie zum Teil im Direkthandel zugelassene Wertpapiere)
- Papiere aus dem Handelsangebot der DZ BANK
- börsliche Renten
- Fonds (auf Grundlage der Bestimmungen des Kapitalanlagegesetzbuchs (KAGB))
- Neuemissionen
- Bezugsrechte

## Das brauchen Sie, bevor Sie loslegen können

Sie erhalten von uns Ihre fünfstellige Persönliche Identifikationsnummer (PIN) und den bis zu elfstelligen NetKey. Als TAN-Verfahren werden Ihnen TANs für die Orderfreigaben per SMS (mobileTAN) oder über die SecureGo App zur Verfügung gestellt.

In jedem Fall schließen Sie vor der Nutzung von ProfiBroker mit uns die notwendigen vertraglichen Vereinbarungen ab. Wenden Sie sich bitte an unseren Kundenservice und Sie erhalten die Vertragsunterlagen.

## Systemvoraussetzungen:

Für unsere Brokerage Anwendung verwenden wir ausschließlich die 256-Bit-SSL-Verschlüsselung und das bewährte PIN/TAN-Verfahren. Alle aktuellen Browser unterstützen mittlerweile die 256-Bit-SSL-Verschlüsselung. Für ältere Browserversionen gibt es Updates.

Bitte setzen Sie nur eine vom jeweiligen Hersteller freigegebene Version eines Internet-Browsers ein wie z. B. Google Chrome, Microsoft Edge, Mozilla Firefox und Apple Safari.

Weitere nützliche Tipps zum Thema "Sicherheit im Internet" finden Sie auch unter http://www.bsi-fuer-buerger.de

Das Design ist für eine Bildschirmauflösung von 1024 x 768 Pixel optimiert.

Bitte aktivieren Sie für die Nutzung des neuen ProfiBroker JavaScript in Ihrem Browser.

# Der Einstieg – So werden Sie online aktiv

Auf der Anmeldeseite Ihres Online-Portals geben Sie den NetKey bzw. den Alias und Ihre PIN ein.

Achtung: Wenn die PIN falsch eingegeben wurde, erhalten Sie eine Fehlermeldung. Nach dreimaliger Eingabe einer falschen PIN erhalten Sie eine weitere Fehlermeldung und die PIN wird gesperrt. Die Sperre kann durch Eingabe des NetKeys (oder Alias), der richtigen PIN und einer gültigen TAN wieder aufgehoben werden.

Nach erfolgreicher Legitimation gelangen Sie auf die Seite "Aktuelles". Hier erhalten Sie wichtige Hinweise zur Nutzung des ProfiBroker (z. B. Marktänderungen, geplante Systemausfälle, Störungen/Fehler zu Einzelfunktionen etc.). Danach gelangen Sie zur Startseite "Marktübersicht" des ProfiBroker mit integrierter Depotauswahl.

## Integrierte Depotauswahl

Mit der integrierten Depotauswahl erhalten Sie einen Überblick über alle Depots, für die Sie freigeschaltet sind:

- Name Depotinhaber
- Depotnummer
- Depotkurswert
- IBAN des Abwicklungskontos
- Name der kontoführenden Bank

Die Depotauswahl ist auf jeder Seite integriert. Ein Depotwechsel ist so auch auf den Folgeseiten direkt möglich.

| Name    | Depot     | Depotwert  | Abwicklungskonto       |   |
|---------|-----------|------------|------------------------|---|
| DZ Eins | 600000483 | 338.293,42 | DE35550905000001878166 | • |

| Name    | Depot     | Depotwert  | Abwicklungskonto         |
|---------|-----------|------------|--------------------------|
| DZ Eins | 600000483 | 338.293,42 | DE35550905000001878166 🗸 |
| DZ Eins | 600000483 | 338.400,88 | DE35550905000001878166   |
| DZ Eins | 600000858 | 0,00       | DE53370605900003161897   |
|         |           |            |                          |

# Zustimmungserklärung

Nach erfolgreicher Anmeldung im ProfiBroker wird Ihnen nach Anklicken des Reiters [Brokerage] der Disclaimer [Zustimmungserklärung] angezeigt, sofern Sie dem Inhalt bislang noch nicht zugestimmt haben:

Aufgrund gesetzlicher Bestimmungen sind wir verpflichtet, Ihnen bei bestimmten Geschäftsvorfällen gesetzlich vorgeschriebene Informationsdokumente zur Verfügung zu stellen.

Wenn Sie Online-/Mobile Brokerage nutzen, werden Ihnen die gesetzlichen Informationsdokumente elektronisch im Rahmen des Online-/Mobile Brokerage zur Verfügung gestellt. Voraussetzung für die Zurverfügungstellung der verschiedenen gesetzlichen Informationsdokumente im Online-/Mobile Brokerage ist Ihre Zustimmung.

Weitere Informationen zu Details und Bedeutung entnehmen Sie bitte der Zustimmungserklärung.

Wenn Sie mit der in der Zustimmungserklärung beschriebenen Art der elektronischen Zurverfügungstellung im Online-/Mobile Brokerage einverstanden sind, bestätigen Sie dies bitte einmalig durch Betätigung des Buttons [Ich stimme zu].

Wir empfehlen Ihnen, vor Betätigung des Buttons die Zustimmungserklärung für Ihre Unterlagen zu speichern und/oder auszudrucken. Hierfür steht Ihnen die Zustimmungserklärung auch als PDF-Datei zur Verfügung.

Sie können die Zustimmungserklärung auch über den Button [Jetzt nicht, später erinnern] verlassen. Die Zustimmungserklärung wird Ihnen dann bei der nächsten Anmeldung in Online-/Mobile Brokerage wieder angezeigt.

Sie können Ihre Zustimmung jederzeit widerrufen. Bitte wenden Sie sich hierzu an den Kundenservice Ihrer Bank. Wir empfehlen Ihnen, in diesem Fall rechtzeitig mit Ihrer Bank über alternative Orderwege zu sprechen.

# Wichtige Informationen

In der Maske 'Wichtige Informationen' erfolgt u. a. die Bekanntgabe von Zeiträumen, in denen die Anwendung geplant (z. B. aufgrund von Wartungsarbeiten) oder eine Funktion

(z. B. Störung der Orderfunktion) nicht zur Verfügung steht.

Ferner erhalten Sie hier weitere Informationen wie Feiertagsregelungen an den Börsen oder Handelszeiten am Jahresende etc.

Zu den einzelnen Informationen können Sie sich einen ausführlichen Text anzeigen lassen. Hierzu klicken Sie bitte auf das [+] am Ende der jeweiligen Kurzinformation. Dann wird Ihnen die vorliegende Information komplett angezeigt. Sofern Sie die komplette Ansicht wieder schließen möchten, betätigen Sie bitte das [-].

Alternativ können Sie diese Seite, auch während einer Sitzung, über den Navigationspunkt 'Wichtige Informationen' aufrufen.

# Startseite ProfiBroker – Willkommen in Ihrem Börseninformationsportal

Nach Auswahl des Reiters [Brokerage] gelangen Sie zur Startseite in Form einer Marktübersicht des ProfiBroker.

Sie erhalten hier einen umfassenden Überblick über die aktuelle Situation an den Kapitalmärkten (Indizes, Rohstoffe, Devisen, Fonds, Anleihen, Zertifikate).

Mit wenigen Klicks können Sie vertiefende Informationen über Wertpapiere, Unternehmen oder volkswirtschaftliche Entwicklungen aufrufen.

## Marktübersicht:

Der Reiter [Überblick] zeigt wichtige nationale und internationale Indizes. Über weitere Reiter können Sie in andere Ansichten wechseln. Zur Verfügung stehen: Deutschland, Welt, Rohstoffe, Devisen, Fonds und Anleihen. Durch Bewegen des Mauszeigers über den jeweiligen Index werden in den Informationsfenstern Intraday-Charts angezeigt.

Diese "Mouseover-Funktion" aktualisiert zudem das Top-Flop-Infofenster unterhalb der Indexliste.

Im Reiter [Überblick] können Sie darüber hinaus Realtime-Indikationen für ausgewählte Indizes aktivieren. Die Kursdaten der Marktübersicht werden durch die Kurs-Push-Funktion laufend aktualisiert.

Durch Klicken auf das Top-Flop-Symbol

links neben der jeweiligen Indexbezeichnung werden Ihnen die Top- und Flop-Einzeltitel angezeigt, die dem ausgewählten Index zugrunde liegen.

Ein Klick auf die Index-Bezeichnung führt zu den detaillierten Factsheets des entsprechenden Indexes oder Wertpapiers.

Über und unter dem Bereich [Marktübersicht] können Sie Beschreibungen zu aktuellen Bankprodukten aufrufen.

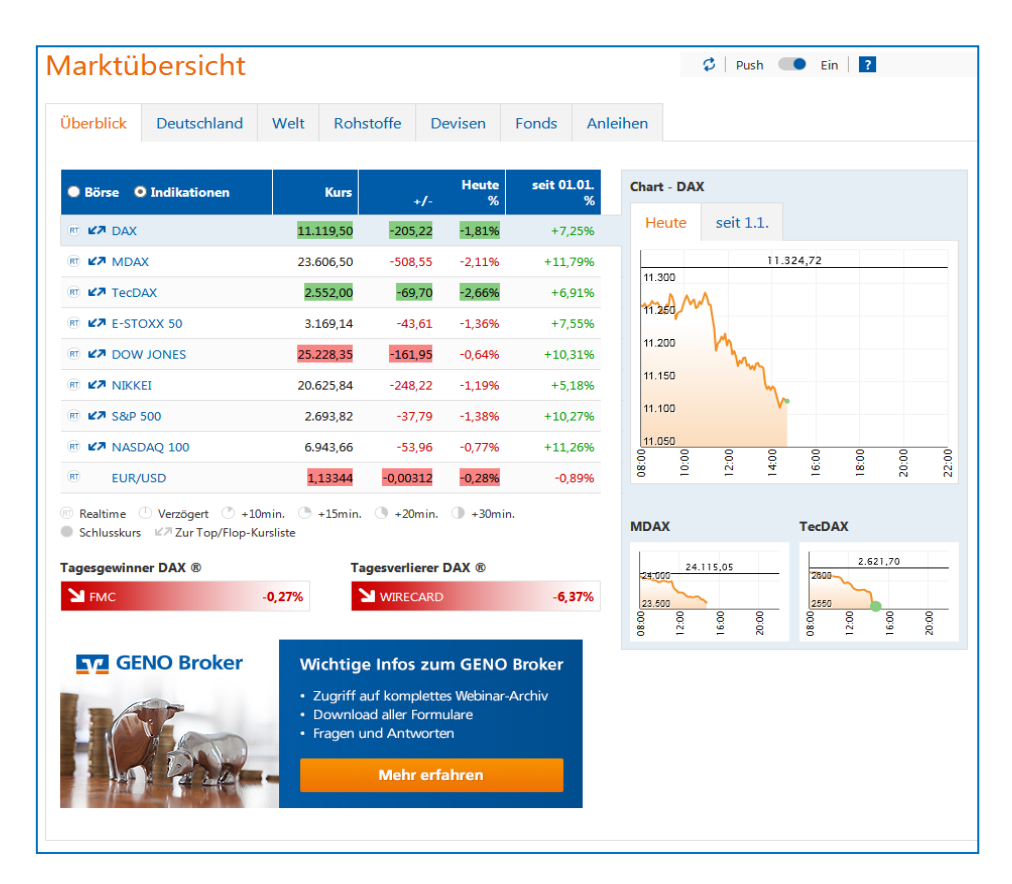

Neben Kurs- und Produktinformationen bietet die Startseite umfangreiche Informationsmodule an:

## News und Termine

Hier können Sie sich die aktuellsten Nachrichten und Termine in Kurzform anzeigen lassen. Ein Klick auf [Alle News] ruft die ausführlichen Informationen auf. Verfügbare Kategorien sind Nachrichten, Analysen, Termine.

## Best-of der DZ BANK

Hier finden Sie ausgewählte Derivate auf viele Basiswerte mit dem besten Chancen-/ Risikoprofil. Nutzen Sie diese nützliche Informationshilfe, um sich über Emissionen der DZ BANK mit guten Renditechancen zu informieren.

#### Hinweis

Beachten Sie bitte, dass der Umfang der Produktanzeigen im Bereich Best-of DZ BANK abhängig von Ihrer zugeordneten Risikobereitschaft ist. Bitte sprechen Sie zur Auskunft über Ihre Risikobereitschaft unseren Kundenservice an.

## Garantie-Zertifikate

Hier erhalten Sie einen Überblick über die besten Garantie-Zertifikate mit mindestens zwölfmonatiger Laufzeit. Der jeweilige Prozentwert gibt die vergangene Rendite im Zeitraum von einem Monat bzw. einem Jahr an. Details zum Wertpapier erhalten sie mit einem Klick auf die entsprechende Prozentzahl der Tabelle.

## Discount-Zertifikate

Hier erhalten Sie einen Überblick über die besten Discount-Zertifikate. Der jeweilige Prozentwert zeigt die maximale Renditechance des zum Abrufzeitpunkt aussichtsreichsten Discount-Zertifikats (Laufzeit zwischen 12 und 18 Monaten). Die Kennzahl Cxx gibt den jeweiligen Cap in Prozent des Basiswerts an. Details erhalten Sie mit einem Klick auf die entsprechende Prozentzahl.

## Bonus-Zertifikate

Unter diesem Punkt finden Sie die besten Bonus-Zertifikate auf die DAX-Aktien. Der jeweilige Prozentwert gibt die maximale Bonusrendite p. a. der Bonus-Zertifikate mit einer Laufzeit von mehr als 12 Monaten an. Die Kennzahl BPxx in % zeigt den jeweiligen Bonuspuffer, d. h. wie weit der Basiswert bis zum Verlust des Bonus fallen darf. Details erhalten Sie mit einem Klick auf die entsprechende Prozentzahl.

## Aktien-Zertifikate

Hier erhalten Sie einen Überblick über die besten Aktien-Indexanleihen auf DAX-Aktien. Der jeweilige Prozentwert Rx in % zeigt die maximale Renditechance der Aktien- bzw. Indexanleihen mit einer Laufzeit von mehr als 6 Monaten. Details erhalten Sie mit einem Klick auf die entsprechende Prozentzahl der Tabelle.

## Turbos

Die Knock-Out-Map zeigt eine Auswahl von gehebelten DZ BANK Optionsscheinen auf den DAX-Index. Weitere Basiswerte können über ein Pulldown-Menü ausgewählt werden. Durch Bewegen der Maus über ein kleines gelbes Quadrat werden weitere Informationen zu dem gewählten Basiswert angezeigt. Durch Klicken auf das entsprechende Quadrat gelangen Sie in das Factsheet des gewünschten Wertpapiers.

## Index-Zertifikate

Hier erhalten sie einen Überblick über die besten Index-Zertifikate mit endloser Laufzeit. Der jeweilige Prozentwert gibt die vergangene Rendite im Zeitraum von einem Monat bzw. einem Jahr an. Weitere Details zum Wertpapier erhalten Sie mit einem Klick auf die entsprechende Prozentzahl der Tabelle.

## Minifutures

Die Tabelle gibt einen Überblick zu chancenreichen Minifutures auf die marktgängigsten Basiswerte mit endloser Laufzeit. Der jeweilige Wert in der Tabelle zeigt den maximalen Hebel zum jeweiligen Abstand der Knockout-Schwelle in %. Details zum Wertpapier erhalten sie mit einem Klick auf die entsprechende Prozentzahl.

## Optionsscheine

Hier erhalten Sie einen Überblick über Optionsscheine mit dem größten Hebel auf die marktgängigsten Basiswerte. Alle Optionsscheine haben eine Restlaufzeit zwischen 3 und 6 Monate. Der jeweilige Wert in der Tabelle zeigt den maximalen Hebel (Omega) an. Details zum Wertpapier erhalten sie mit einem Klick auf den entsprechenden Wert in der Tabelle.

Neben der Anzeige der aktuellen News und Termine befinden sich weitere Informationsmodule zu attraktiven Anlagemöglichkeiten in Wertpapieren:

## Aktien des Tages

Mit einem Klick auf eine der dargestellten, meistgeklickten Aktien rufen Sie ohne Umweg das detaillierte Wertpapier-Factsheet auf.

Im Wechsel zu "Meistgeklickte Aktien" er-

## Meistgeklickte Hebelprodukte

Hier werden die meistgeklickten DZ BANK Zertifikate, Optionsscheine und Anleihen mit der Kurstendenz angezeigt. Die detaillierten Wertpapier-Factsheets können zu jedem angezeigten Papier aufgerufen werden.

## Meistgefragte Analysen

Mit einem Klick auf einen der angezeigten Werte werden Ihnen Analysen zu diesem Wertpapier angezeigt.

Meistgeklickte Aktien WIRECARD AG BASF SE NA O.N. DT. TELEKOM AG NA DAIMLER AG NA O.N. FRESENIUS SE+CO.KGAA O.N. TUI AG NA O.N. DEUTSCHE BANK AG NA O.N. SIEMENS AG NA MUENCH.RUECKVERS.VNA O.N. LUFTHANSA AG VNA O.N.

## Meistgeklickte Hebelprodukte

- ↗ Turbo short 11387.67 open end (DZ): B...
- ↘ Turbo long 11166.32 open end (DZ): B...
- ↘ Turbo long 10966.05 open end (DZ): B...
- ↘ Turbo long 11015.4 open end (DZ): Ba...
- Iong 30 2020/06 (DZ): Basiswert SALZG...

#### Meistgefragte Analysen TUI AG NA O.N. DAIMLER AG NA O.N. GEA GROUP AG WIRECARD AG SIEMENS AG NA DEUTSCHE BANK AG NA O.N. ALLIANZ SE NA O.N. MUENCH.RUECKVERS.VNA O.N. BASF SE NA O.N. E.ON SE NA O.N. DEUTSCHE POST AG NA O.N. INFINEON TECH.AG NA O.N.

## Aktuelles Chartsignal

In dieser Info-Box wird das aktuellste technische Chartsignal mit direkter Verzweigung zum betroffenen Wertpapier dargestellt.

| Aktuelles Chart-Signal             |                            |  |  |  |  |
|------------------------------------|----------------------------|--|--|--|--|
| SHORT                              | auf<br>WACKER CHEM.        |  |  |  |  |
| Datum<br>Chartsignal<br>> Derivate | 06.02.2019<br>Stochastik i |  |  |  |  |

## Märkte

## Wertpapiere und Kurse im Griff

Wenn Sie im Navigationsbereich [Wertpapiere & Börsen] den Navigationspunkt [Märkte] aufrufen, können Sie sich einen umfangreichen Überblick über die weltweiten Aktienmärkte verschaffen.

Börsenweltkarte: Hier sehen Sie sofort die Veränderungen an den Weltbörsen – farblich unterlegt. Fahren Sie mit dem Mauszeiger über die Weltkarte, werden Einzelergebnisse angezeigt. Mit einem Klick auf ein Einzelergebnis gelangen Sie direkt zu detaillierten Factsheets.

In den weiteren Index-Kursübersichten können Sie bequem in die Kurslisten der Einzelwerte und entsprechende Top- und Flop-Listen der Indizes wechseln.

Zu den Werten in der Index-Übersicht sowie zu den Einzelwerten der verlinkten Kurslisten können passende Derivate mit dem entsprechenden Wertpapier/Index als Basiswert mit einem Klick ermittelt werden. Renditesteigernde oder Risikomindernde Anlagemöglichkeiten zu einzelnen Basiswerten erhalten Sie ebenso auf diese Weise.

Die Märkte "Aktien" werden durch folgende Informationsmodule vervollständigt:

- DAX Top- und Flop-Liste
- Aktuelles, technisches Chartsignal
- Aktien des Tages
- Meistgefragte Analysen
- Aktuellste Nachrichten

Durch Klicken auf die aktiven Textverknüpfungen, z. B. bei Wertpapierbezeichnungen oder Nachrichten, gelangen Sie immer in entsprechenden Detailseiten.

Darüber hinaus erhalten Sie in dieser Maske Marktübersichten zu Anleihen, Devisen, Fonds, Futures, Hebelprodukten, Rohstoffen und Zertifikaten, die weitgehend dem oben angegebenen Schema ähneln.

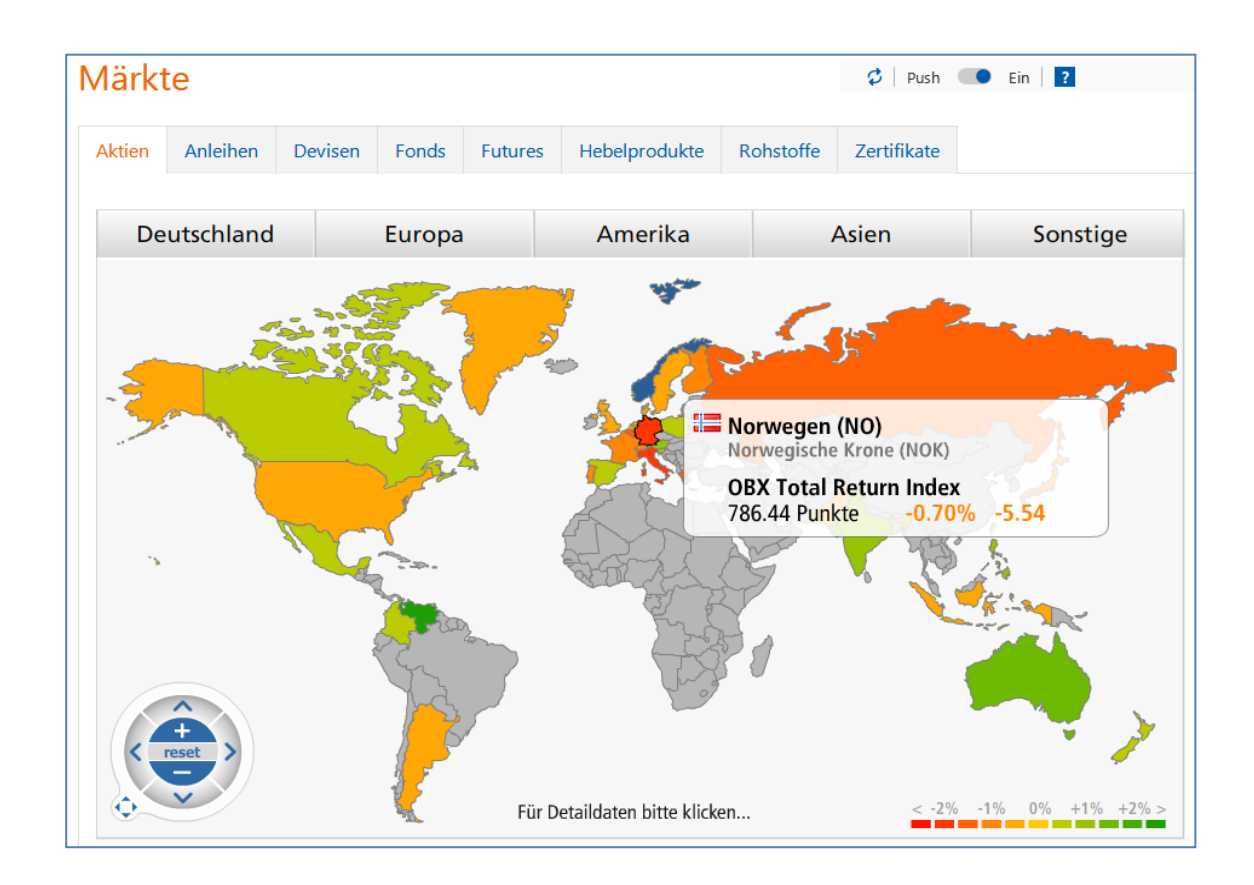

# Kurslisten Transparenz im Detail

Als Kurslisten bieten wir Ihnen zwei alternative Ansichten – aufrufbar über die Startseite, Märkte oder Index-Factsheets:

## Kursliste A–Z

Hier finden Sie die von Ihnen ausgewählte Kursliste (Index, Segment oder Kategorie) in tabellarischer Form, alphabetisch aufsteigend sortiert. Neben der Sortierung nach Wertpapierbezeichnung und -nummer bietet ProfiBroker an, über die Aktionsbuttons < Zert > und < OS > passende Derivate (Zertifikate, Optionsscheine) der DZ BANK zu dem von Ihnen gewählten Einzelwert auszuwählen.

Über die Icons <<sup>K</sup>> und <<sup>V</sup>> können Sie die jeweiligen Einzelwerte auch direkt in die Ordermaske zur Kauf- oder Verkaufsorder übernehmen.

| Kursliste A-Z                                                                            | lop-Liste     |               |         |                          |                |           |                |
|------------------------------------------------------------------------------------------|---------------|---------------|---------|--------------------------|----------------|-----------|----------------|
| Top-Flop: Perfo                                                                          | ormance 🗸     | Zeitraum:     | 1 Woo   | he 🔽 🗖 alle anz          | eigen          |           |                |
| Bezeichnung                                                                              | WKN           | Kurs          | Zeit    | Performance in % 1 Woche | Volumen        | Derivate  | Aktion         |
| MERCK                                                                                    | 659990        | 96,34 🕒       | 15:00   | +5,89%                   | 214.916        | Zert OS   | ΚV             |
| BAYER                                                                                    | BAY001        | 67,60 🕒       | 15:00   | +5,15%                   | 1.269.857      | Zert OS   | ΚV             |
| SAP                                                                                      | 716460        | 91,61 🕒       | 15:00   | +4,59%                   | 1.028.738      | Zert OS   | κv             |
| FMC                                                                                      | 578580        | 66,58 🕒       | 14:59   | +4,58%                   | 392.813        | Zert OS   | ΚV             |
| THYSSENKRUPP                                                                             | 750000        | 15,245 🕒      | 14:59   | +3,18%                   | 2.788.039      | Zert OS   | ΚV             |
| COVESTRO AG O.N.                                                                         | 606214        | 48,96 🕒       | 15:00   | +3,04%                   | 676.504        | Zert OS   | ΚV             |
| FRESENIUS                                                                                | 578560        | 46,30 🕒       | 15:00   | +3,00%                   | 767.088        | Zert OS   | КV             |
| Henkel VZ                                                                                | 604843        | 85,78 🕒       | 14:59   | +2,86%                   | 341.375        | Zert OS   | к V            |
| BEIERSDORF                                                                               | 520000        | 89,34 🕒       | 15:00   | +2,77%                   | 127.362        | Zert OS   | ΚV             |
| VONOVIA                                                                                  | A1ML7J        | 44,45 🕒       | 14:59   | +2,01%                   | 567.473        | Zert OS   | κv             |
| BMW ST                                                                                   | 519000        | 71,96 🕒       | 15:00   | +0,44%                   | 1.178.955      | Zert OS   | ΚV             |
| DAIMLER                                                                                  | 710000        | 49,88 🕒       | 15:00   | +0,35%                   | 3.302.438      | Zert OS   | ΚV             |
| E.ON                                                                                     | ENAG99        | 9,513 🕒       | 15:00   | -0,03%                   | 4.066.496      | Zert OS   | ΚV             |
| RWE ST                                                                                   | 703712        | 21,45 🕒       | 14:58   | -0,09% 🔳                 | 1.358.710      | Zert OS   | ΚV             |
| CONTINENTAL                                                                              | 543900        | 132,85 🕒      | 14:59   | -0,18%                   | 354.954        | Zert OS   | ΚV             |
| DT. BÖRSE                                                                                | 581005        | 115,35 🕒      | 14:56   | -0,30% 🛛                 | 251.866        | Zert OS   | ΚV             |
| ADIDAS                                                                                   | A1EWWV        | 200,30 🕒      | 14:57   | -2,04%                   | 257.136        | Zert OS   | ΚV             |
| DT. BANK                                                                                 | 514000        | 7,668 🕒       | 15:00   | -2,13%                   | 9.537.206      | Zert OS   | κv             |
| SIEMENS                                                                                  | 723610        | 93,79 🕒       | 15:00   | -4,38%                   | 1.546.549      | Zert OS   | κV             |
| WIRECARD                                                                                 | 747206        | 114,60 🕒      | 14:58   | -10,23%                  | 2.382.723      | Zert OS   | ΚV             |
| <ul> <li>Realtime <sup>U</sup> Verzöge</li> <li>Kaufen <sup>V</sup> Verkaufen</li> </ul> | ert 🕐 +10min. | 🖱 +15min. 🗷 - | ⊦20min. | 🕒 +30min. 🔍 Schlusskur   | s Zert Zertifi | kate os o | )ptionsscheine |

## Top-Flop-Liste

Die Top-Flop-Liste zeigt Ihnen die Tages-Performance der von Ihnen gewählten Kursliste an, sortiert nach den stärksten Gewinnern und Verlierern. Über die beiden Auswahlboxen können Sie sich die Tops und Flops in weiteren Kategorien und Zeiträumen anzeigen lassen.

# Suchfunktionen im ProfiBroker

Grundsätzlich sind drei Arten von Suchfunktionen im ProfiBroker integriert:

- die Wertpapierschnellsuche direkt unter dem Menü der Anwendung,
- die Wertpapiersuche im Navigationsbereich unter Punkt [Wertpapiere & Börsen / Wertpapiersuche] sowie
- die Nachrichten- und Terminsuche.

## Wertpapierschnellsuche:

Hier kann nach Wertpapierbezeichnung, Wertpapierkennnummer oder ISIN gesucht werden.

Die Eingabe erfolgt mit mindestens drei Zeichen oder Ziffern und startet sofort die Suche.

Eine strukturierte Treffervorschau erscheint direkt am Suchfeld. Das Wertpapier kann hier direkt ausgewählt werden.

Zur Eingrenzung der Suche wird unterhalb des Suchfelds ein Ausklappmenü mit den auswählbaren Gattungsgruppen angezeigt. Beim Klicken auf einen Treffer wird das komplette Wertpapier-Factsheet angezeigt.

| dz Bank                  | Q      |
|--------------------------|--------|
| Alle Wertpapiere         | ~      |
|                          |        |
| Indizes                  |        |
| > DZBC Brent             | DZ8BC1 |
| > DZBC Erdgas            | DZ8BC2 |
| > DZBC Alu               | DZ8BC5 |
| > DZBC Kupfer            | DZ8BC6 |
| > DZBC Gold              | DZ8BC7 |
| Anleihen                 |        |
| > 0,00% InhSV 7724 (DZB) | DZ3QC5 |
| > DZ BANK IS.A299 SF     | DZ1JBS |
| > DZ BANK NK ITV.E3898   | DZ8F1D |
| > DZ BANK CLN E.8226     | DZ1JL5 |
| > DZ BANK CLN E.8225     | DZ1JL4 |
| Derivate der DZ BANK     |        |

Ein Klicken auf eine Wertpapiergattungsgruppe (z. B. Aktien oder Fonds) der Trefferliste verzweigt in die Wertpapiersuche unter dem entsprechenden Reiter.

Das Auslösen der Suche mit dem Lupensymbol oder mit der Eingabetaste führt bei eindeutigen Sucheinträgen, z. B. vollständiger Wertpapierkennnummer, direkt in das Factsheet des gesuchten Wertpapiers oder bei Sucheinträgen mit mehreren Ergebnissen in die Wertpapiersuche mit Anzeige einer Trefferliste.

#### Wertpapiersuche

Die Wertpapiersuche erreichen Sie im Bereich [Wertpapiere & Börsen] über den Menüpunkt **[Wertpapiersuche]**. Sie können hier Ihre Suchparameter einstellen und über den Button [Suchen] Ihre Wertpapiersuche starten.

Darüber hinaus kann die Wertpapiersuche, wie schon beschrieben, auch über die Wertpapierschnellsuche "angesteuert" werden. In diesem Fall wird der eingetragene Suchbegriff in das Suchfeld der Wertpapiersuche übernommen. In der Wertpapiersuche können Sie Wertpapiere verschiedener Gattungen nach vielfältigen Kriterien suchen lassen. Die Suchkriterien können mit den Buttons <+> oder <-> ein- oder ausgeblendet werden.

In den verschiedenen Reitern, wie z. B. Aktien oder Anleihen, werden gattungstypische Suchparameter in Form von Ober- und Untergrenzen angeboten. Andernfalls werden alle Treffer angezeigt.

## **ProfiBroker** Bedienungsanleitung

Die Ober- und Untergrenzen können Sie jeweils als Einträge in den leeren Formularfeldern vornehmen oder Sie können die Schieberegler nutzen. Nach kurzer Verzögerung wird hier der justierte Wert über dem Schieberegler angezeigt und in das Formularfeld übernommen.

Im Gattungsbereich "Aktien" wählen Sie zum Beispiel die Kenngrößen

- Performance in %
- Kurs-/Gewinnverhältnis
- Dividendenrendite in %
- Abstand 200 Tage Linie (%)

#### Hinweis

Möchten Sie die geänderten Suchparameter in den Anfangszustand bringen, betätigen Sie hierzu die Schaltfläche <Zurücksetzen>.

Ähnlich wie bei den Kurslisten können Sie aus der Trefferliste in die entsprechenden Wertpapier-Factsheets, die passenden DZ BANK Derivate oder auch direkt mit Hilfe der Icons < K > oder < V > in die Orderfunktion zum gewählten Wertpapier springen.

## Nachrichten- und Terminsuche

Weitere Suchfunktionen finden Sie über den Navigationspunkt [Nachrichten, Analysen, Termine].

Zu diesen Bereichen werden Ihnen aktuelle Daten angezeigt. Diese angezeigten Ergebnisse können durch intelligente Suchen geändert bzw. gefiltert werden.

Die Suchfunktionen haben dabei einen einheitlichen Aufbau.

In einem Freitextfeld können Sie Suchbegriffe eintragen, die durch weitere Suchparameter sowie Datumsgrenzen weiter eingeschränkt werden können. Die Schaltfläche <Suche> startet die Suchfunktion.

| bersic           | nt Such  | ne            | line    |         |                      |                            |                  |      |
|------------------|----------|---------------|---------|---------|----------------------|----------------------------|------------------|------|
| Allo 1           | anthaman | Modthorishta  | Dolitik | Adhoo   | Unternahmanahariahta | Davison Deboteffe Anleihan | Fondonoshrishtan | 104/ |
| Alle             | opunemen | Markiberichie | Polluk  | Ad floc | Onternenmensberichte | Devisen-Ronstolle-American | Fondshachnichten | VVVL |
|                  |          |               |         |         |                      |                            |                  |      |
| Suchbe           | griff    |               | Siem    | iens    |                      |                            |                  |      |
| Zeitraum 1 Tag 🗸 |          |               |         |         |                      |                            |                  |      |
| Such             | en       |               |         |         |                      |                            |                  |      |
|                  |          |               |         |         |                      |                            |                  |      |
|                  |          |               |         |         |                      |                            |                  |      |

# Factsheet – umfangreiche Informationsquelle zu einem Wertpapier

Auf dem Factsheet sind umfangreiche Informationen zu einem Wertpapier zusammengefasst.

Unter der Bezeichnung des Wertpapiers finden Sie

- den letzten börslich festgestellten Kurs. Zur Aktivierung von Realtime-Kursen klicken Sie bitte auf die Textverknüpfung "Realtime"
- die absolute und prozentuale Kursveränderung zum Vortag
- den Trend des Wertpapiers
- die Handelsspanne des Wertpapiers der letzten 52 Wochen
- die WKN und ISIN des Wertpapiers
- eine Auswahl von Börsenplätzen

Zu diesem Wertpapier können Sie verschiedene Aktionen ausführen:

- Klick auf die Aktionsbuttons <Kaufen> bzw. <Verkaufen> zum Aufruf der Orderfunktion mit Übernahme von Wertpapier, Börsenplatz und gewähltem Depot
- Notizen zum Wertpapier hinzufügen. Unter dem Punkt [Notizen] im Menü unter [Wertpapiere & Börsen] können die Einträge verwaltet werden
- die Einrichtung von oberen und unteren Kursalarmen. Unter dem Punkt [Kursalarm] im Menü unter [Wertpapiere & Börsen] können diese Überwachungssignale verwaltet werden
- Übernahme des Wertpapiers in ein Musterdepot oder in eine Watchlist

Über verschiedene Reiter haben Sie Zugriff auf weitere Informationen:

Die **Übersicht** zeigt relevante Kursdaten zum ausgewählten Börsenplatz. Daneben finden Sie eine Grafik, deren Ansicht Sie in Zeiträumen von Intraday bis 10 Jahre anpassen können. Über das Modul "Nachrichten" können Sie aktuelle Nachrichten zum Wertpapier aufrufen.

Von Ihnen eingestellte Kursalarme und Notizen zu dem speziellen Wertpapier werden Ihnen unter den Nachrichten angezeigt.

Unter Stammdaten und Fundamentale Kenndaten erhalten Sie weiterführende Angaben zum Wertpapier.

Best-of DZ BANK: Eine Übersicht über das Produktportfolio der DZ BANK. Nutzen Sie diese nützliche Informationshilfe, um sich über Emissionen der DZ BANK mit guten Renditechancen zu informieren.

Eine Arbitrageübersicht zeigt Ihnen, wie das ausgewählte Wertpapier an anderen Börsenplätzen gehandelt wird.

Weitere Reiter des Factsheets sind:

## Arbitrageliste

Zeigt alle Börsenplätze für das gewählte Wertpapier. Neben den zuletzt festgestellten Kursen finden Sie auch Angaben zur Währung, zu absoluter und prozentualer Veränderung, Geld- und Briefkursen, Umsatzvolumen und Anzahl der Trades.

## Charts

Analysieren Sie Ihre Wertpapiere auf Basis historischer Kursdaten mit einem topmodernen, grafischen Chart-Analyse-Tool.

#### Kennzahlen

Zeigt Ihnen Kennzahlen zum Wertpapier wie KGV, Gewinn pro Aktie, Volatilität oder Performance.

#### News

Hier finden Sie aktuelle Nachrichten zum gewählten Wertpapier.

## **ProfiBroker** Bedienungsanleitung

## Firmenporträt

Zeigt Ihnen ein ausführliches Firmenporträt der gewählten Aktie.

## Analysen

Analystenmeinungen, Analysen und Kommentare zur Aktie.

## **Times & Sales**

Hier wird die Historie der börslich festgestellten Kurse zur Aktie je Börsenplatz dargestellt.

## **Passende Derivate**

Zur Aktie passende Derivate, unterteilt nach Produktgruppen.

## Chartsignal

Informationen über aktuelle Long- oder Short-Chartsignale, die Sie zum Handeln nutzen können. Eine kurze Definition zur Signalart erhalten Sie, wenn Sie mit dem Mauszeiger über den entsprechenden Begriff fahren.

# Multimediacenter – weitere Kanäle für aktuelle Börseninfos

Im Bereich [Service – Multimediacenter] können Sie sich zum Beispiel per Video über das aktuelle oder zurückliegende Börsengeschehen informieren. Durch Anklicken des entsprechenden Videos wird die automatische Wiedergabe gestartet.

Auch zu den Themen Research, Einfach erklärt, Volkswirtschaft, Tutorials, Mobile Brokerage und Direkthandel finden Sie unter den gleichnamigen Reitern entsprechende weiterführende Informationen.

## Videos

Wählen Sie z. B. unter dem Reiter [**aktuelle Videos**] zwischen den aktuellen oder historischen Videos des [Börsenberichts] sowie [DZ BANK TraderDaily].

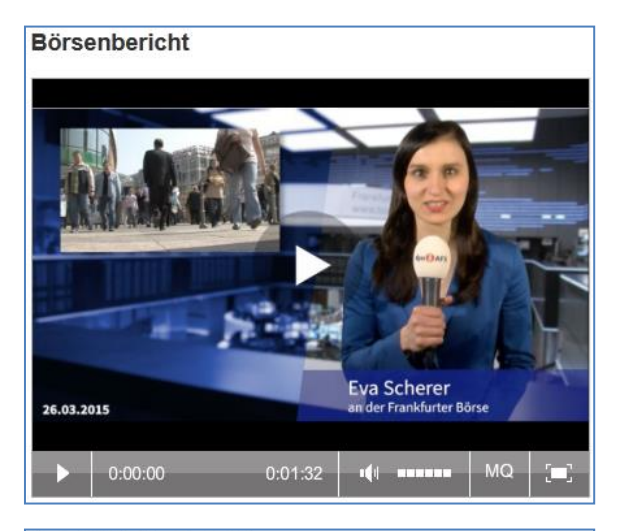

#### DZ BANK TraderDaily

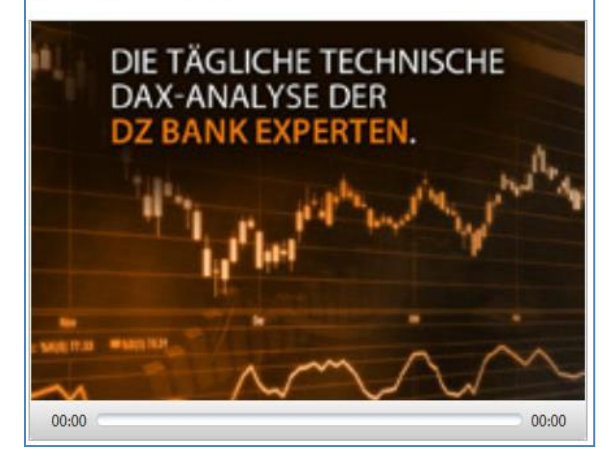

#### Newsletter

In der Übersicht [Newsletter] können Sie die Einstellungen zu Ihren Newslettern vornehmen und verwalten.

Zur Aktivierung betätigen Sie den Button <Newsletter bestellen>. Im Reiter [Abbestellen] können Sie die bezogenen Newsletter wieder abbestellen.

Unter **Vorschau** erhalten Sie eine Voransicht des täglichen Börsennewsletters.

# Depotbestand

Über den Navigationspunkt [Depot] erreichen Sie den Depotbestand.

Hier haben Sie den aktuellen Wertpapierbestand des ausgewählten Depots im Blick.

# Übersicht

Auf dem Reiter [Übersicht] sehen Sie den

- Gesamtkurswert in Euro
- Kursgewinn/-verlust in % und in Euro

## Hinweis

#### Kursgewinn und -verlust

Den Kursgewinn und -verlust der einzelnen Depotpositionen können Sie auf dem Reiter [Kursgewinn und -verlust] abfragen.

#### Personalisierung der Spalten

Die in der Standardanzeige eingerichteten Spalten können Sie um weitere Inhalte (z.B. Zinssatz oder ISIN) ergänzen. Nutzen Sie hierzu die Personalisierungsfunktion (erkennbar an dem Stift-Symbol neben der Reiterbezeichnung).

Zu jedem Wertpapier werden aktuelle Informationen angezeigt:

- Wertpapierbezeichnung
- Wertpapierkennnummer (WKN)
- Stück/Nominalwert
- Fälligkeit
- Mini-Chart mit Kursentwicklung der letzten sechs Monate
- Aktueller Kurs (in %, Euro oder Währung)
- Kurstendenz
- Infobutton: Qualität und Herkunft des

Kurses

- Kurswert in Euro
- Kursgewinn/-verlust in % / Euro

Durch Klicken auf die Wertpapierbezeichnung können Sie sich aktuelle Kursinformationen in Form eines Kurz-Factsheets abrufen. Hier werden Ihnen auch die von Ihnen hinterlegten Notizen und Kursalarme zum Wertpapier angezeigt.

Über das Info-Symbol *i* erhalten Sie Informationen zu

- Kursdatum / Zeit
- Börsenplatz

Von jeder Wertpapierposition können Sie über die Icons < K > und < V > in die Wertpapierorderfunktion verzweigen. Wertpapierinformationen und Auftragsart (Kauf oder Verkauf) werden dabei mit übernommen.

Über das Icon in rechts neben der Wertpapierposition oder per Klick auf die dann blau hinterlegte Fläche werden weitere Bedienungsmöglichkeiten aufgeklappt angezeigt:

- Nachkaufen
- Verkaufen
- Zum Factsheet (Aufruf des Wertpapier-Factsheets)
- Depotumsatzanzeige

| _   |                                      |                |           |                          |                            |                |
|-----|--------------------------------------|----------------|-----------|--------------------------|----------------------------|----------------|
| De  | potbestand                           |                |           |                          | →>   <del></del>           | I 📮 ?          |
|     |                                      |                |           |                          |                            |                |
| Übe | ersicht / Kursgewinn<br>und -verlust | •              |           |                          |                            |                |
|     |                                      |                |           |                          |                            |                |
| Ge  | esamtkurswert in EUR                 |                | 29.636,13 | Kursgewinn/-verlust in % | / in EUR                   | 10,10/2.719,56 |
|     |                                      |                |           | -                        |                            |                |
|     | Bezeichnung -                        | Stück / Nom. 👻 | Chart 6   | Aktueller Kurs           | Kurswert in EUR ▼▲         | Aktion         |
|     |                                      |                | × mon.    |                          |                            |                |
| +   | 519000                               | -              | when      | 71,3900 EUR 🎽 🚹          | 2.141,70<br>-31,44/-982,30 | к v            |
| +   | BUNDANL.V. 09/20 INFL.LKD            | 5.000,00 EUR   | ~         | 116,7743 % 🔋             | 5.838,72                   | K V            |
|     | 103052                               | 15.04.2020     | · · · · · |                          | 3,63/204,67                |                |
| +   | CISCO SYSTEMS DL-,001<br>878841      | 46,00 ST<br>-  | m         | 41,5400 EUR 🎽 i          | 1.910,84<br>76,01/825,20   | Κ V …          |
| +   | COCA-COLA CO. DL-,25                 | 220,00 ST      | m         | 43,3000 EUR 🎽 i          | 9.526,00                   | K V            |
|     | 850663                               | -              |           |                          | 5,30/479,39                |                |
| +   | DAIMLER AG NA O.N.<br>710000         | 19,00 ST<br>-  | m         | 49,9650 EUR ႃ i          | 949,34<br>-43,22/-722,67   | Κ V …          |
| +   | DT.TELEKOM AG NA<br>555750           | 100,00 ST<br>- | ~~        | 14,2150 EUR 🎽 i          | 1.421,50<br>9,35/121,50    | κ ν            |
| _   |                                      |                |           |                          |                            |                |

Hier erhalten Sie weitere Informationen zu jeder Bestandsposition Ihres Depots wie z. B. den Zinssatz, die internationale Wertpapierkennnummer (ISIN), die Verwahrart des Wertpapiers oder Bestandssperren.

#### Hinweis

## Sortierung der Übersicht

Mithilfe der kleinen Dreiecke in den Spaltenüberschriften können Sie die angezeigten Werte in der Tabelle sortieren. Über die Schaltflächen können Sie Ihre Sortierung dauerhaft speichern bzw. die Standartsortierung wieder herstellen.

## **Kursgewinn und -verlust**

Über den Reiter [Kursgewinn und -verlust] werden als Erweiterung zum Depotbestand Bewertungen zu jeder einzelnen Bestandsposition Ihres Depots aufgerufen.

Zum Gesamtdepotbestand sind verfügbar:

- Anzahl der Depotpositionen (davon ohne aktuellen Kurswert)
- Gesamtkurswert in Euro
- Anzahl der bewerteten Positionen
- Einstandswert der bewerteten Positionen in Euro
- Kurswert der bewerteten Positionen in Euro
- Kursgewinn/-verlust der bewerteten Positionen in % und in Euro

Zu jedem Wertpapier werden gegenüber der Übersicht folgende Werte ergänzt.

 durchschnittlicher Einstandskurs in Euro, Währung oder %

- Einstandswert in Euro
- Kursgewinne/-verluste in % und in Euro

#### Hinweis

#### **Durchschnittlicher Einstandskurs**

Für die Ermittlung und Anzeige des durchschnittlichen Einstandskurses im Depotbestand wird eine einfache gewichtete Durchschnittsrechenmethode angewandt. Für jedes Wertpapier mit der Geschäftsart Kauf wird die Stückzahl mit dem ieweiligen Kaufkurs (ohne etwaige Nebenkosten/Stückzinsen/Steuern) multipliziert, aufaddiert (sofern mehrere Käufe in diesem Wertpapier vorhanden sind) und abschließend durch die Gesamtstückzahl aller Käufe dividiert. Weitere Zugänge verändern diesen durchschnittlichen Einstandskurs, Abgänge haben keinen Einfluss auf diesen Wert. Letztendlich dient dieser Wert als Basis für die Kurs-Gewinn- und Verlustrechnung im Depotbestand. Liegt kein Kurs für einen Zugang oder eine gesamte Depotposition vor, so wird kein durchschnittlicher Einstandswert ermittelt.

Weitere Funktionen stehen Ihnen genauso zur Verfügung wie im Depotbestand im Reiter [Übersicht].

# Hinweis

#### **Export und Ausdruck**

Die Daten des Depotbestandes und der Kursgewinnund Verlust-Übersicht können Sie über das Icon <CSV> auf einen Datenträger speichern. Den Namen der Exportdatei (CSV-Format) können Sie beliebig ändern und in Tabellenkalkulationsprogrammen und in Datenbanken weiterverarbeiten.

Ausdrucke generieren Sie über das Icon <Drucken>. Über ein weiteres Browserfenster sehen Sie die Druckvorschau und das Druckerauswahlmenü.

Bitte beachten Sie die Hinweise auf der Einstiegsmaske.

| Übersicht 🖌 Kursgewinn<br>und -verlus | nt 🥒                                                                                   |                 |                                  |                |           |  |
|---------------------------------------|----------------------------------------------------------------------------------------|-----------------|----------------------------------|----------------|-----------|--|
|                                       |                                                                                        |                 |                                  |                |           |  |
| Anzahl Depotpositionen (ohne Ku       | Anzahl Depotpositionen (ohne Kurswert) 17(2) Einstandswert bewertete Positionen in EUR |                 |                                  |                |           |  |
| Gesamtkurswert in EUR                 |                                                                                        | 29.636,13       | Kurswert bewertete Positionen in | EUR            | 29.636,13 |  |
| Anzahl bewertete Positionen           |                                                                                        | 15              | Kursgewinn/-verlust bewertete Po | 10,10/2.719,56 |           |  |
| Bezeichnung -                         | Stück / Nom. →▲                                                                        | Ø Einstandskurs | Einstandswert in EUR             | G+V in %       | Aktion    |  |
| WKN -                                 | Fälligkeit →▲                                                                          | Aktueller Kurs  | Kurswert in EUR ▼▲               | G+V in EUR     |           |  |
| BAY.MOTOREN WERKE AG ST               | 30,00 ST                                                                               | 104,1333 EUR    | 3.124,00                         | -31,44         | к v       |  |
| 519000                                | -                                                                                      | 71,3900 EUR 🎽 🚺 | 2.141,70                         | -982,30        |           |  |
| BUNDANL.V. 09/20 INFL.LKD             | 5.000,00 EUR                                                                           | 112,6810 %      | 5.634,05                         | 3,63           | К V       |  |
| 103052                                | 15.04.2020                                                                             | 116,7743 % i    | 5.838,72                         | 204,67         |           |  |
| CISCO SYSTEMS DL-,001                 | 46,00 ST                                                                               | 23,6009 EUR     | 1.085,64                         | 76,01          | Κ V       |  |
| 878841                                | -                                                                                      | 41,5400 EUR 🎽 🚺 | 1.910,84                         | 825,20         |           |  |
| COCA-COLA CO. DL-,25                  | 220,00 ST                                                                              | 41,1210 EUR     | 9.046,61                         | 5,30           | κ ν       |  |
| 850663                                | -                                                                                      | 43,3000 EUR 🎽 🚺 | 9.526,00                         | 479,39         |           |  |
| DAIMLER AG NA O.N.                    | 19,00 ST                                                                               | 88,0000 EUR     | 1.672,00                         | -43,22         | к v …     |  |
| 710000                                | -                                                                                      | 49,9650 EUR 🎽 🚺 | 949,34                           | -722,67        |           |  |

## **Depotanalyse**

Mit dieser Funktion können Sie die individuelle Entwicklung Ihres Depots in den Bereichen [Übersicht], [Performance], [Wertentwicklung], [Depotstruktur] und [Depotstruktur nach Einzeltitel] auswerten. Sie können sich den Gewinn oder Verlust Ihres Depotbestands an einem gewählten Stichtag bzw. die Wertentwicklung eines bestimmten, zuvor eingegebenen Zeitraums anzeigen lassen.

Übersichten können sowohl auf Einzeltitelals auch auf der Ebene der Anlagemedien und der Gesamtdepotebene erstellt werden. Der Portfolioerfolg kann sowohl grafisch als auch in Tabellenform abgebildet werden.

Mit der Depotstrukturanalyse erhalten Sie einen detaillierten Überblick über die Struktur des Depots.

## Übersicht

Auf dem Reiter [Übersicht] erhalten Sie folgende Informationen:

Grafische Darstellung Ihrer Depotperformance für einen festgelegten Zeitraum. Es wird Ihnen hier zunächst eine zusammenfassende Depotperformance des Gesamtdepots in Form eines Liniendiagramms angeboten, in der alle Depotbewegungen im gewählten Zeitraum berücksichtigt werden. Sofern Sie sich die grafische Performance für einen abweichenden Zeitraum anzeigen lassen möchten, so können Sie einen abweichenden Betrachtungszeitraum über eine Combobox auswählen. Das Depot wird zum ermittelten Startzeitpunkt (Angabe Zeitraum von) immer mit 100% indexiert. Danach werden auf Tagesbasis alle Depotwerte unter Berücksichtigung der vorhandenen Depotbewegungen (realisierte Kursgewinne/-verluste aus Verkäufen, nicht realisierte Kursgewinne/-verluste aus Bewertungen, Zins- und Dividendenzahlungen, etc.) im Betrachtungszeitraum ermittelt, entsprechend bewertet und grafisch visualisiert.

Ferner besteht die Möglichkeit, eine von Ihnen über das Stiftsymbol definierte Benchmark als Vergleich zu Ihrer Depotperformance anzuzeigen. Sofern die Anzeige der Benchmark gewünscht ist, klicken Sie bitte die Checkbox [Benchmark anzeigen] an.

Beachten und Berücksichtigen Sie bei der Erstellung Ihrer eigenen Benchmark die Struktur Ihres Depots. Sofern Ihr Depot z. B. überwiegend aus Aktien besteht, sollte sich dies auch in der Zusammensetzung der gewählten Indizes widerspiegeln.

Wichtig: Die zugrundeliegenden Kurswerte stammen vom vorherigen oder (sofern erforderlich) von einem weiter zurückliegenden Handelstag. Ferner möchten wir darauf hinweisen, dass in den Kurswerten eventuell vorliegende Stückzinsen berücksichtigt wurden.

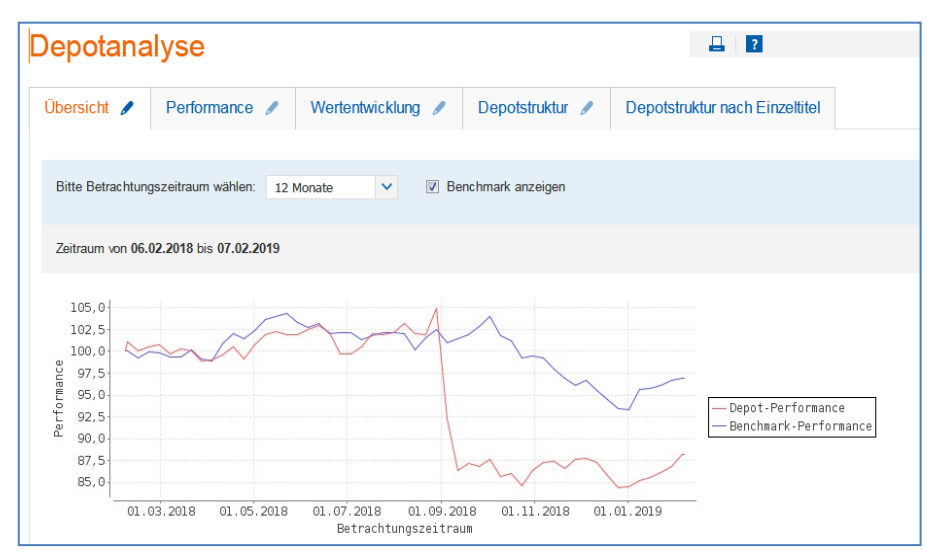

## Performance

Auf dem Reiter [Performance] erhalten Sie folgende Informationen:

- Depotbestandswert in Euro
- Anzahl der Einzeltitel
- Kursgewinne/-verluste in Euro
- Erträge aus Zinsen, Dividenden, Ausschüttungen in Euro
- Performance des aktuellen Depotbestands seit dem Kauf in Euro
- Enthaltene Steuern in Euro

Über die Schaltfläche <Zur Detailanzeige> wird die Performance pro Einzeltitel und Einzeltranchen in Listenform angezeigt.

Darüber hinaus können Sie dort die Einzelwerte pro Tranche abfragen. Das Icon <<sup>1</sup>> hinter einem Einzeltitel im Feld ,Wert Ende in EUR' kennzeichnet einen aktuellen Kurs (Datum und Uhrzeit).

**Wichtig**: Für die Darstellung des Depotbestandswertes und für die Betrachtung der Kursgewinne und -verluste werden bei taggleichen Auswertungen aktuelle Kurse (sofern vorhanden) zugrunde gelegt. Ansonsten stammen die zugrundeliegenden Kurswerte vom vorherigen oder (sofern erforderlich) von einem weiter zurückliegenden Handelstag.

Mit der Eingabe eines zurückliegenden Stichtags in das Datumsfeld können Sie sich auch zurückliegende Performancewerte Ihres Depotbestands anzeigen lassen.

## Wertentwicklung

Mit dem Reiter [Wertentwicklung] können Sie verschiedene Darstellungsformen für die Analyse der Wertentwicklung Ihres Depots wählen:

- Performance nach Ertragsarten (summiert)
- Performance nach Wertpapierarten (summiert)
- Performance nach Einzeltitel und Wertpapierart (Ergebnis pro Wertpapier)

Der Zeitraum der Performanceentwicklungen kann von Ihnen vorgegeben werden. Die Informationen werden übersichtlich in Balkendiagrammen dargestellt.

In der Auswahl "Performance nach Einzeltitel und Wertpapierart" können Sie sich die Detailanzeige auch in Listenform anzeigen lassen.

**Wichtig:** In den Auswertungen zur Performance und Wertentwicklung wird die sogenannte FiFo (First in - First out) - Methode berücksichtigt. Diese regelt die Reihenfolge, welche Tranche beim Verkauf zuerst herangezogen und rechnerisch berücksichtigt wird, sofern Sie ein bestimmtes Wertpapier in mehreren Teilkäufen erworben haben.

| epotana           | llyse                          |                                   |                             |                          | ?                 |
|-------------------|--------------------------------|-----------------------------------|-----------------------------|--------------------------|-------------------|
| Übersicht 🥒       | Performance 🥒                  | Wertentwicklung 🥒                 | Depotstruktur 🥒             | Depotstruktur nach E     | inzeltitel        |
| Performance alle  | r am 07.02.2019                | im Depot vorhandenen E            | Einzeltitel seit deren Kauf |                          | Zur Detailanzeige |
| Performance alle  | r am <b>07.02.2019</b> im Depo | ot vorhandenen Einzeltitel seit d | eren Kauf                   |                          |                   |
| Depotbestandsw    | ert in EUR                     | 36.786,18                         | Zins/Dividenden/Ausscl      | n. in EUR                | 160,5             |
| Anzahl Einzeltite | 1                              | 17                                | Performance akt. Depo       | bestand seit Kauf in EUR | -5.866,3          |
| Kursgewinne/-ver  | luste in EUR                   | -6.354,87                         | Enthaltene Steuern in E     | UR                       | 20,8              |
| BAY. MOTOREN      | WERKE AG ST                    |                                   | - 982, 30                   |                          |                   |
| CISCO SYSTEMS     | DL-,001                        |                                   | 762,84                      |                          |                   |
| COCA-COLA CO.     | DL-, 25                        |                                   | 278,00                      |                          |                   |
| DAIMLER           | AG NA O.N.                     |                                   | - 660, 92                   |                          |                   |

#### Depotstruktur

Auf dem Reiter [Depotstruktur] sehen Sie die Struktur des Gesamtdepots nach Wertpapierarten grafisch dargestellt.

Wählen Sie weitere Darstellungsformen zur Analyse der Depotstruktur und legen Sie dazu geeignete Zeiträume fest:

- Gesamtdepot nach Wertpapierart
- Aktien nach Branchen
- Fonds nach Fondstypen
- Renten nach Währungen
- Zertifikate nach Klassen

Gleichzeitig kann eingestellt werden, ob die Depotstrukturanzeigen als Übersicht zum Ende des Betrachtungszeitraums oder als Vergleich der Depotstrukturen jeweils zum Anfang und zum Ende des Betrachtungszeitraums angezeigt werden soll.

#### Hinweis

#### Export und Ausdruck

Die Daten der Performance und Wertentwicklung können Sie über das Icon <CSV> auf einen Datenträger speichern. Den Namen der Exportdatei (CSV-Format) können Sie beliebig ändern und in Tabellenkalkulationsprogrammen und in Datenbanken weiterverarbeiten.

Ausdrucke generieren Sie über das Icon <Drucken>. Über ein weiteres Browserfenster sehen Sie die Druckvorschau und das Druckerauswahlmenü.

Bitte beachten Sie die Hinweise auf der Einstiegsmaske.

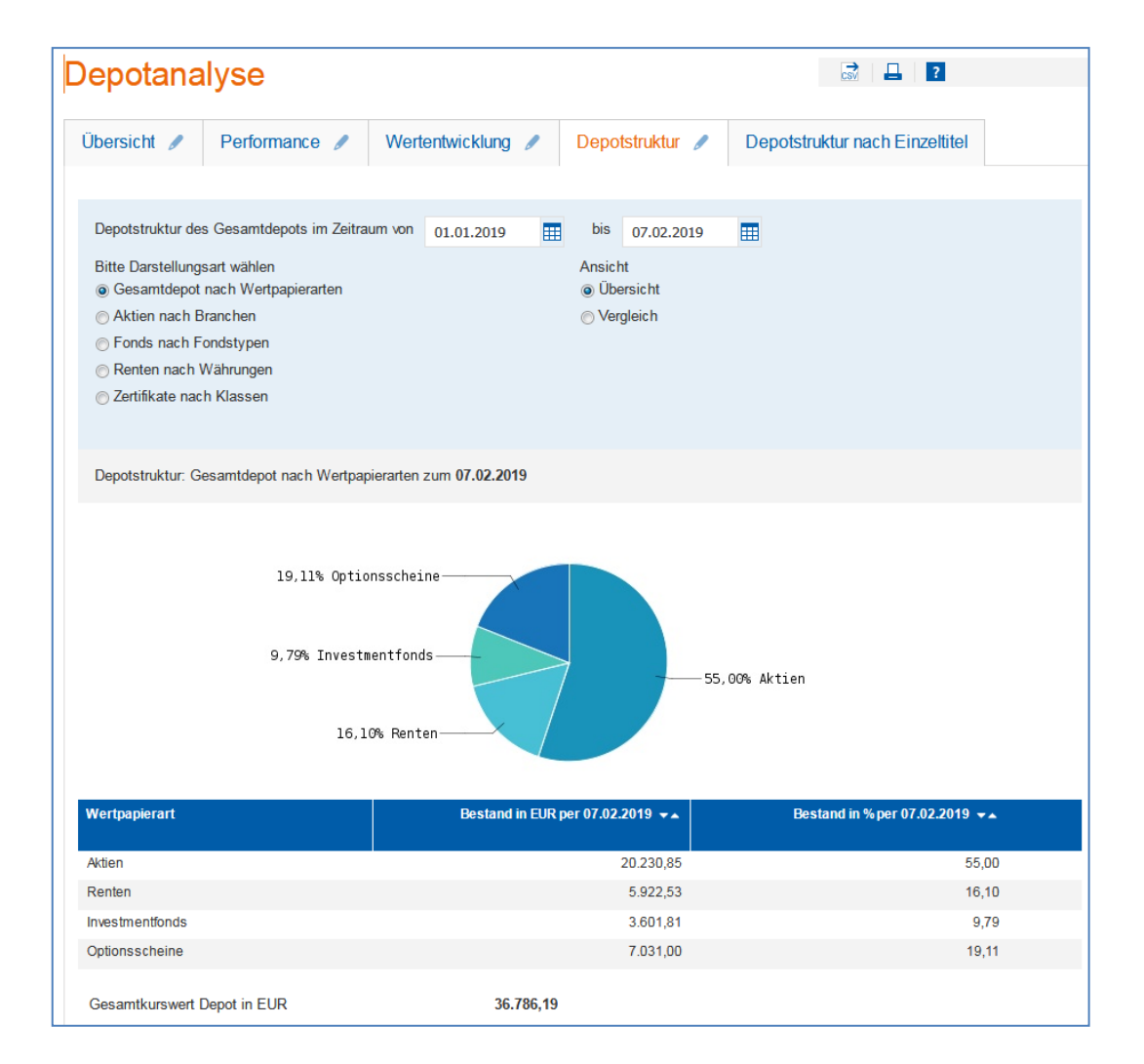

## Depotumsatzanzeige

Die Depotumsatzanzeige erreichen Sie über den Menüpunkt [Depotumsätze] oder über die Aktionsbuttons zu jeder Wertpapierposition des Depotbestandes.

Standardmäßig werden Ihnen nach dem Aufruf der Funktion die Umsätze Ihres Hauptdepots seit Jahresbeginn absteigend nach Buchungsdatum angezeigt.

Wurde die Depotumsatzanzeige aus der Depotübersicht mit einer Aktion zu einem Wertpapier gestartet, dann wird die Wertpapierkennnummer des Bestands mit übernommen und die Umsätze der vergangenen 12 Monate absteigend nach Buchungsdatum angezeigt.

Durch Eingabe bestimmter Parameter können Sie sich die im gewählten Zeitraum vorhandenen Umsätze Ihrer Depots chronologisch nach unterschiedlichen Kriterien anzeigen lassen:

- Zeitraum (seit Jahresbeginn, 1 Woche, aktueller Monat, 3 Monate, 12 Monate, seit Depotanlage) oder Zeitraum von ... bis....
- Wertpapierart (Alle, Aktien, Zertifikate, Renten, Sonstige Zinsprodukte, Genussscheine/-rechte, Fonds, Optionsscheine, Sonstige)
- eine WKN
- In der erweiterten Suche (+ Erweiterte Suche) können Sie zusätzlich nach den Geschäftsarten (Alle, Käufe, Verkäufe, Fälligkeiten, Einlieferungen, Auslieferun-

gen, Tilgungen, Zinsen, Dividenden, Ausschüttungen) selektieren.

Betätigen Sie den Button <suchen>, so erhalten Sie folgende Informationen:

- Zeitraum von ... bis ... .
- Datum, Geschäftsart, Auftragsnummer
- Wertpapierbezeichnung, Wertpapierart, WKN
- Stückzahl/Nominalwert, Ausführungskurs
- Abrechnungsbetrag in Euro

- Stückzinsen in Euro
- Kurswert inkl. Stückzinsen in Euro
- Spesen in Euro
- Steuern in Euro
- Abrechnungsbetrag in Euro

#### Hinweis Export und Ausdruck

Die Daten der Depotumsatzanzeige können Sie über das Icon <CSV> auf einen Datenträger speichern.

Den Namen der Exportdatei (CSV-Format) können Sie beliebig ändern und in Tabellenkalkulationsprogrammen und in Datenbanken weiterverarbeiten. Ausdrucke generieren Sie über das Icon [Drucken]. Über ein weiteres Browserfenster sehen Sie die Druckvorschau und das Druckerauswahlmenü.

Bitte beachten Sie die Hinweise auf der Einstiegsmaske.

Zum Ausdruck der Depotumsatzanzeige stellen Sie bitte in den Druckeinstellungen unter "Eigenschaften" das Papierformat auf "Querformat" ein.

| Depotun                           | nsätze                                                                 |                |                                                            | c           | 2   🔤   🔋              |   |
|-----------------------------------|------------------------------------------------------------------------|----------------|------------------------------------------------------------|-------------|------------------------|---|
| Übersicht 🥖                       |                                                                        |                |                                                            |             |                        |   |
|                                   |                                                                        |                |                                                            |             |                        |   |
| Umsatzzeitrau                     | im                                                                     |                | Wertpapierauswahl                                          |             |                        |   |
| Zeitraum                          | 12 Monate                                                              | ~              | Wertpapierart                                              | Alle        | ~                      |   |
| ⊚ von                             | тт.мм.ш                                                                | bis TT.MM.JJJJ | 📰 💿 WKN                                                    |             |                        |   |
| ± Erweiterte                      | Suche                                                                  |                |                                                            |             |                        |   |
| × Eingab                          | en löschen                                                             |                |                                                            |             | Suchen                 | > |
| Umsätze im Zeitr                  | raum von 07.02.2018 bis                                                | 07.02.2019     |                                                            |             |                        |   |
| Datum<br>Geschäftsa<br>Auftrags-N | <ul> <li>Wertpapierbeze</li> <li>Wertpapierart</li> <li>WKN</li> </ul> | -ichnung -     | <ul> <li>Stückzahl/ Nominal<br/>Ausführungskurs</li> </ul> | ★▲ Abrechnu | ngsbetrag in EUR 🛛 🔻 🛦 |   |
| + 28.08.2018<br>Kauf<br>119831950 | DZ BANK TURB<br>Optionsscheine<br>DD54LL                               | OC DAX         | 1.000,00<br>5,9000 EUR                                     | 5.965,68    |                        |   |

## **Cash Flow–Projektion**

Über den Menüpunkt [Cash Flow-Projektion] erreichen Sie die gleichnamige Funktion. Durch die Eingabe eines 'Zeitraum bis' und die Auswahl einer 'Geschäftsart' haben Sie die Möglichkeit, eine unverbindliche Simulation der zukünftigen Mittelzuflüsse ("Cash Flows") zu Ihren Wertpapierbeständen in den Gattungsarten: Anleihen und Genussscheine tabellarisch oder grafisch in chronologischer Reihenfolge anzeigen zu lassen.

Die Cash Flow – Projektion erfolgt auf Basis der derzeit aktuellen Marktsituation und jeweiliger Ausstattung der Wertpapiere.

Nach Aufruf der Funktion werden Ihnen standardmäßig der ,Cash Flow – Betrag in EUR' in einer Tabelle monatsweise für den Zeitraum aktuelles Tagesdatum bis zum 31.12. des jeweiligen Folgejahres angezeigt.

- Datum
- Geschäftsart
- Wertpapierbezeichnung
- Wertpapierart

- WKN
- Stückzahl/Nominalwert
- Währung
- Cash Flow-Betrag in Euro

Durch Auswahl des Reiters 'Grafik' werden Ihnen die 'Cash Flow – Daten' in grafischer Form 'auf Jahresbasis' oder 'auf Monatsbasis' aufbereitet.

In beiden Fällen wird Ihnen der 'Cash Flow Betrag' summiert unterhalb der Tabelle bzw. Grafik angezeigt.

#### Hinweis

Bitte beachten Sie den Hinweis bezüglich der unverbindlichen Simulation unterhalb der tabellarischen bzw. grafischen Ansicht und dass die Sortierfunktion nach Datum nur in der Detailansicht zur Verfügung steht.

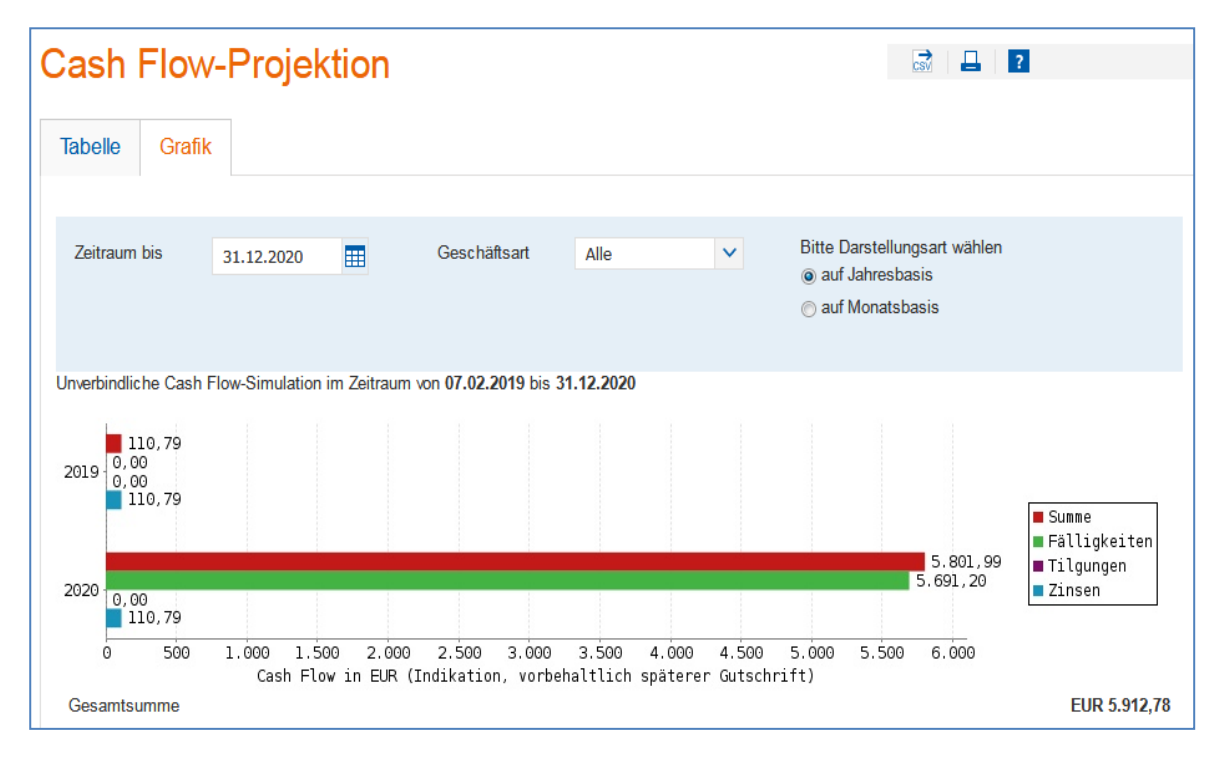

# Order Kauf / Order Verkauf

#### Ordereingabe - Kauf / Ordereingabe - Verkauf

Vertpapierauswahl Orderdaten Prüfung & Freigabe Bestätigung

Die Ordereingabe kann über die Menüpunkte [Order-Kauf und – Verkauf] und aus verschiedenen Funktionen heraus aufgerufen werden:

- Depotbestand bzw. Kursgewinn und verlustübersicht
- Wertpapier-Factsheets
- Orderbuch
- Zeichnungsübersicht
- Handelsangebotsübersicht
- Wertpapier-Detailsuche

Bei Orderaufrufen aus anderen Anzeigefunktionen werden Wertpapierkennnummer, Geschäftsart (Kauf, Verkauf), ggf. Börsenplatz sowie das eingestellte Depot übernommen.

#### Wertpapierauswahl

Bei Direktauswahl [Order-Kauf / Order-Verkauf] aus der Navigation gelangen Sie zur Seite Wertpapierauswahl, die eine Wertpapiersuche beinhaltet. Hier können Sie das zu ordernde Wertpapier eintragen bzw. ermitteln.

Um einen Ordervorgang zu starten, können Sie hier die Wertpapierbezeichnung (mindestens drei Zeichen), die deutsche oder die internationale Wertpapierkennnummer eingeben.

|                  | Q |
|------------------|---|
| Alle Wertpapiere | ~ |

Nach der Eintragung der ersten drei Zeichen startet die Schnellsuche-Funktion und liefert die besten Treffer, sortiert nach Wertpapierkategorien.

#### Hinweis Wertpapierschnellsuche

Zu Funktionen der erweiterten Wertpapier-Schnellsuche lesen Sie bitte den Abschnitt [Suchfunktionen im ProfiBroker].

Mit einem Klick auf das entsprechende Wertpapier in der Ergebnisliste der Wertpapier-Schnellsuche wird das Wertpapier ausgewählt und in den nächsten Orderschritt übernommen.

Entspricht keines der angezeigten Ergebnisse Ihren Vorstellungen, können Sie bei direkter Eingabe der WKN oder ISIN diese in den Ordervorgang übernehmen oder durch einen Klick auf das Symbol <Lupe> die detailliertere Wertpapiersuche aufrufen.

| RWE              | Q      |
|------------------|--------|
| Alle Wertpapiere | ~      |
| Aktien           |        |
| > RWE ST         | 703712 |
|                  | 702744 |

## Orderhinweise

Im Rahmen der Kauforder erfolgt gemäß den gesetzlichen Rahmenbedingungen eine Prüfung der von Ihnen gewählten Wertpapiere gegen die Stammdaten des Auftraggebers/Depotinhabers.

**Wichtig:** Um im Ordervorgang fortzufahren, sind alle erscheinenden Hinweise nach Kenntnisnahme entsprechend zu markieren und/oder eine Auswahl über die angezeigten Radiobuttons zu treffen. Anschließend können Sie durch Anklicken des Buttons [Weiter] den Order-Vorgang fortführen.

Bitte beachten Sie auch die angezeigten Hinweismeldungen und lesen Sie die weiteren Informationen, die gegebenenfalls als Textverknüpfung aufrufbar sind.

Ein Wechsel des Depots ist innerhalb dieses Orderschritts nicht mehr möglich.

## Bestandsauswahl – Order-Verkauf

Wenn Bestandspositionen Ihres Depots unterschiedliche Merkmale haben, wie z. B. bei Lagerstellen (Inland und Ausland), Verwahrarten, Stückearten etc., können Sie bei einer Verkaufsorder den Teilbestand auswählen, den Sie verkaufen wollen.

Ist das gewählte Depot für Intraday-Geschäfte zugelassen (Kauf und Verkauf einer Wertpapierposition innerhalb eines Handelstages), wird neben dem Depotbestand auch im Orderbuch geprüft, ob zum gewählten Wertpapier bereits eine ausgeführte Kauf-Order vorliegt.

In der Bestandsübersicht im Rahmen der Orderdatenerfassung werden die ermittelten Tranchen, getrennt nach Orderbuchbestand (nur bei Intraday-Berechtigung) und Depotbestand, aufgelistet.

Klicken Sie zur Auswahl des zu verkaufenden Bestands auf die Tabellenzeile mit der gewünschten Position.

#### Orderdaten – Auswahl Ausführungsort

In diesem Orderschritt werden Ihnen die möglichen Ausführungsorte und Ausführungsarten je nach gewähltem Wertpapier in den Reitern [Inland], [Ausland], [Direkthandel], [Direkthandel limitiert], [Außerbörslich] und [Best Execution] angezeigt.

Bei einer Order aus einem Factsheet ist ein Börsenplatz vor eingestellt. Mit einem Klick auf die [Börsenplatz-Zeile] können Sie diese Voreinstellung ändern.

Weiterhin sind Stückzahl bzw. Nominalwert und die Limitierung "billigst/ bestens" oder mit "Limit" (Limit-Order) einzutragen.

**Wichtig:** Um die Ausführungsart "Best Execution" auszuwählen, ist zur Ermittlung des Ausführungsorts die Eintragung der gewünschten Stückzahl bzw. des Nominalwerts zwingend erforderlich.

## Info – Direkthandel

Sie haben die Möglichkeit im Direkthandel Wertpapiere unlimitiert bzw. limitiert zu kaufen bzw. zu verkaufen. Liegt zu einem von Ihnen gewählten Wertpapier ein Angebot zum Direkthandel vor und sind Sie durch uns zum Direkthandel berechtigt worden, wird der Reiter [Direkthandel] und/oder der Reiter [Direkthandel limitiert] angezeigt. Weitere Informationen zum Direkthandel, die Direkthandelspartner und ihre 'Mistraderegeln' sowie die Handelszeiten finden Sie im "Multimediacenter" unter dem Reiter "Direkthandel".

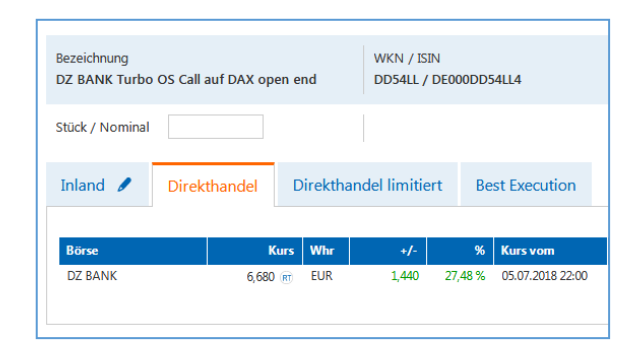

## Info – Kosteninformation

Mit Einführung der EU-Finanzmarktrichtlinie MiFID II (Markets in Financial Instruments Directive) stellen wir Ihnen die "Kosteninformation gemäß § 63 Absatz 7 Wertpapierhandelsgesetz" vor jeder Ordererteilung zur Verfügung. Die Information vor Geschäftsabschluss über die voraussichtlichen Kosten können Sie nach Eingabe der Orderdaten über den Button "Gesetzliche Kosteninformation aufrufen" kostenlos aufrufen und auf einem Datenträger speichern. Der oben genannte Button wird Ihnen im Order-Kauf, Order-Verkauf (Börse und au-Berbörslich), Direkthandel und bei der Zeichnung zur Verfügung gestellt.

#### Info – Börsenplätze und Handelszeiten

Sie können sowohl an inländischen als auch an ausländischen Börsenplätzen ordern. Grundsätzlich ist die Auftragserteilung nahezu rund um die Uhr möglich. Aufträge für inländische Börsen / Handelsplätze – auch Fonds – werden abhängig von den Annahmeschlusszeiten für den jeweiligen Handelsplatz direkt weitergeleitet. Nach Annahmeschluss werden die Aufträge für den folgenden Börsentag angenommen.

Aufträge für ausländische Börsen- und Handelsplätze, insbesondere Handelsplätze anderer Zeitzonen, werden zurzeit grundsätzlich von 08:00 bis 21:55 Uhr MEZ/MESZ für den jeweiligen Handelstag abhängig von den Annahmeschlusszeiten für diesen Handelsplatz angenommen. Nach Annahmeschluss werden die Aufträge für den folgenden Börsentag angenommen.

| Börsen-/Handelsplätze<br>Inland | Annahmeschluss-<br>zeit (MEZ/MESZ) |
|---------------------------------|------------------------------------|
| Berlin                          | 19:58 Uhr                          |
| Düsseldorf                      | 19:58 Uhr                          |
| Frankfurt                       | 19:58 Uhr                          |
| Hamburg                         | 19:58 Uhr                          |
| Hannover                        | 19:58 Uhr                          |
| München                         | 19:58 Uhr                          |
| Quotrix                         | 21:58 Uhr                          |
| Stuttgart                       | 21:58 Uhr                          |
| Tradegate                       | 21:58 Uhr                          |
| Xetra                           | 17:28 Uhr                          |

**Wichtig:** Die Annahmeschlusszeiten können sich kurzfristig ändern. Bitte beachten Sie die entsprechenden Veröffentlichungen der Börsen/ Handelsplätze oder wenden Sie sich an unseren Kundenservice.

**Hinweis:** An allen deutschen Börsenfeiertagen ist eine Ordereingabe, Orderänderung oder Orderstreichung nicht möglich, da kein Handel stattfindet. Diese Aufträge können Sie zwar im Brokerage für in- und ausländische Börsenplätze erfassen, bleiben aber in der Regel unbestätigt und werden erst am nächsten Handelstag vom Börsensystem entsprechend bearbeitet und bestätigt.

| Börsen-/Handelsplätze<br>Ausland | Annahmeschluss-<br>zeit (MEZ/MESZ) |
|----------------------------------|------------------------------------|
| Australien                       | 19:50 Uhr                          |
| Belgien                          | 17:25 Uhr                          |
| Bulletin Board, USA              | 21:55 Uhr                          |
| Dänemark                         | 16:55 Uhr                          |
| Finnland                         | 17:25 Uhr                          |
| Frankreich                       | 17:25 Uhr                          |
| Griechenland                     | 15:55 Uhr                          |
| Großbritannien                   | 17:25 Uhr                          |
| Indonesien                       | 19:50 Uhr                          |
| Irland                           | 17:25 Uhr                          |
| Italien                          | 17:25 Uhr                          |
| Japan                            | 19:50 Uhr                          |
| Luxemburg                        | 15:55 Uhr                          |
| Malaysia                         | 19:50 Uhr                          |
| NASDAQ, USA                      | 21:55 Uhr                          |
| Neuseeland                       | 19:50 Uhr                          |
| NYSE, USA                        | 21:55 Uhr                          |
| NYSE ASE, USA                    | 21:55 Uhr                          |
| NYSE ARCA, USA                   | 21:55 Uhr                          |
| N.Y. OTC-QB, USA                 | 21:55 Uhr                          |
| N.Y. OTC-QX, USA                 | 21:55 Uhr                          |
| Niederlande                      | 17:25 Uhr                          |
| Norwegen                         | 17:25 Uhr                          |
| Österreich                       | 17:25 Uhr                          |
| Pink Sheets, USA                 | 21:55 Uhr                          |
| Portugal                         | 17:25 Uhr                          |
| Schweden                         | 17:25 Uhr                          |
| Schweiz                          | 17:25 Uhr                          |
| Singapur                         | 19:50 Uhr                          |
| Slowenien                        | 12:55 Uhr                          |
| Spanien                          | 17:25 Uhr                          |
| Südafrika                        | 16:55 Uhr                          |
| Thailand                         | 19:50 Uhr                          |
| TSX-Venture, CAN                 | 21:55 Uhr                          |
| TSX-Kanada, CAN                  | 21:55 Uhr                          |
| Türkei                           | 15:25 Uhr                          |

**Wichtig:** Die Annahmeschlusszeiten können sich kurzfristig ändern. Bitte beachten Sie die entsprechenden Veröffentlichungen der Börsen/Handelsplätze oder wenden Sie sich an unseren Kundenservice.

## **ProfiBroker** Bedienungsanleitung

**Hinweis:** Bei Auswahl des Reiters "Ausland" erscheint der Textlink "Wichtiger Hinweis zum Handel an Auslandsbörsen" in der Ordermaske. Nach Anklicken dieses Textlinks erhalten Sie Informationen zur eingeschränkten Abwickel-barkeit von Wertpapieren an bestimmten Märkten. Durch Anklicken des Icons [X] können Sie die Textbox wieder schließen.

## Orderdaten – Auswahl Ausführungsoptionen

Nach Auswahl eines Börsenplatzes / Ausführungsortes, der Auswahl "Best Execution", "Direkthandel" oder "Außerbörslich" können weitere Bedingungen für die Orderausführung gewählt werden.

Bitte beachten Sie, dass die Auswahl von Ausführungsoptionen (Limite, Limitzusätze und Aktivierungslimite) vom gewählten Börsenplatz, von der Wertpapierart sowie der Geschäftsart abhängen.

**Hinweis:** Zu den Börsenplätzen / Ausführungsorten wird Ihnen jeweils die Währung, in der das gewählte Wertpapier an diesem Börsenplatz notiert, angezeigt. Falls Sie ein Betragslimit vorgeben möchten, ist dies hinsichtlich des daraus resultierenden "vorl. Ordergegenwertes in Euro" besonders zu beachten. Folgende Limitierungswährungen werden derzeit angezeigt:

| Währungs-<br>kürzel | Währungsbe-<br>zeichnung | Besonderheit                                                         |
|---------------------|--------------------------|----------------------------------------------------------------------|
| EUR                 | Euro                     |                                                                      |
| AUD                 | Australien Dollar        |                                                                      |
| DKK                 | Dänemark Kronen          |                                                                      |
| GBP                 | Großbritannien<br>Pfund  |                                                                      |
| GBX                 | Großbritannien<br>Pence  | Bitte beachten Sie<br>die nachstehende<br>technische Sonder-<br>heit |
| JPY                 | Japan Yen                |                                                                      |
| CAD                 | Kanada Dollar            |                                                                      |
| MYR                 | Malaysia Ringgit         |                                                                      |

| Währungs-<br>kürzel | Währungsbe-<br>zeichnung                     | Besonderheit                                                                                                 |
|---------------------|----------------------------------------------|----------------------------------------------------------------------------------------------------|
| NZD                 | Neuseeland Dollar                            |                                                                                                    |
| NOK                 | Norwegen Kronen                              |                                                                                                    |
| SEK                 | Schweden Kronen                              |                                                                                                    |
| CHF                 | Schweiz Franken                              |                                                                                                    |
| SGD                 | Singapur Dollar                              |                                                                                                    |
| ZAR                 | Südafrika Rand                               |                                                                                                    |
| ТНВ                 | Thailand Baht                                |                                                                                                    |
| TRY                 | Türkei Lira                                  |                                                                                                    |
| USD                 | USA Dollar                                   |                                                                                                    |
| %                   | Prozent vom No-<br>minalwert in Wäh-<br>rung | Bitte beachten Sie<br>die bestehende<br>fachliche Sonder-<br>heit bei %-<br>notierten Wäh-<br>rungspapieren. |

Wichtig: Bitte beachten Sie, dass bei Anzeige der Währung GBX (Großbritannien Pence) in der Ordermaske aus technischen Gründen trotzdem in Großbritannien Pfund (GBP) limitiert werden muss. Beispiel im Kauf: Börsen-Kurs in GBX = 300,20; entsprechende Limitierung: 3,0020 oder niedriger.

Die Limitierung von prozentnotierten Wertpapieren erfolgt in %. Die bei Währungspapieren angegebene Währung findet nur bei der Ermittlung des vorläufigen Ordergegenwertes in Euro Berücksichtigung. Beispiel im Kauf: Anleihe in Australischen Dollar mit Kurs 102,50%, Limitierung: 102,50 oder niedriger; Ordergegenwert: (Nominal x Kurs / 100) / Devisenkurs.

## Limitzusätze

#### Stop Buy / Stop Buy Limit

Bei Erreichen oder Überschreiten des Aktivierungslimits wird ein "billigst"-Kaufauftrag an die Börse gegeben und der Auftrag zum nächsten vorliegenden Kurs ausgeführt. Dazu klicken Sie das Limit "billigst" an, wählen den Limitzusatz Stop Buy aus und erfassen das Aktivierungslimit Stop Order. Das Aktivierungslimit Stop Order muss bei Orderaufgabe über dem aktuellen Kurs des jeweiligen Wertpapiers liegen.

Im Unterschied zu Stop Buy erfolgt mit der Stop Buy Limit Order bei Erreichung des Aktivierungslimits eine limitierte Order. Eine nachträgliche Limitänderung ist über die Funktion, Orderbuch" möglich (gilt nicht für Börsenplatz Stuttgart).

**Wichtig:** Limitzusatz ",Stop Buy Limit" wird nur für die Börsenplätze Xetra, München, Frankfurt, Stuttgart, Quotrix und Tradegate sowie im Direkthandel limitiert angeboten.

#### Stop Loss / Stop Loss Limit

Bei Verkaufsorders mit dem Limitzusatz Stop Loss bzw. Stop Loss Limit erfolgt die Eingabe analog zu Stop Buy / Stop Buy Limit. Das Aktivierungslimit muss hierbei jeweils unter dem aktuellen Kurs des gewählten Wertpapiers liegen.

**Wichtig:** Der Limitzusatz Stop Loss Limit wird nur für die Börsenplätze Xetra, München, Frankfurt, Stuttgart und Tradegate sowie im Direkthandel limitiert angeboten. Eine nachträgliche Limitänderung ist über die Funktion Orderbuch möglich (gilt nicht für Börsenplatz Stuttgart).

## All or None

Kann der Auftrag beim Limitzusatz 'All or None' nicht vollständig ausgeführt werden, wird der Auftrag gelöscht. Es sind keine Teilausführungen möglich.

**Wichtig:** Dieser Limitzusatz wird im Inland nur am Handelsplätz Tradegate sowie an ausgewählten ausländischen Börsenplätzen (z. B. Südafrika) angeboten.

## • Fill or Kill

Dieser Limitzusatz ist nur in Verbindung mit einer Betrags-Limiteingabe möglich. Kann der Auftrag nicht 'bis' zu dem bestimmten Kurs vollständig ausgeführt werden, wird der Auftrag gelöscht. Die Gültigkeit der Order ist auf tagesgültig beschränkt. Es sind keine Teilausführungen möglich.

**Wichtig:** Dieser Limitzusatz wird nur für die Handelsplätz Xetra und Tradegate sowie im Direkthandel limitiert angeboten.

## Immediate or Cancel

Dieser Limitzusatz ist ebenfalls nur in Verbindung mit einer Betrags-Limiteingabe möglich. Kann der Auftrag nicht bis zu dem bestimmten Limit sofort, zum Teil oder vollständig ausgeführt werden, wird der Auftrag bzw. der Restauftrag gelöscht. Die Gültigkeit ist auf tagesgültig beschränkt. Teilausführungen sind in diesem Fall möglich.

**Wichtig:** Dieser Limitzusatz wird nur für die Handelsplätze Xetra und Tradegate sowie im Direkthandel limitiert angeboten.

| Börse        | Kurs           | Whr     | +/-       | %        | Kurs vom         | Geld        | Brief  | Umsatz  | Trades | Aktion   |
|--------------|----------------|---------|-----------|----------|------------------|-------------|--------|---------|--------|----------|
| Tradegate    | 92,291 🕡       | EUR     | 0,343     | 0,37 %   | 12.03.2015 13:56 | 92,331      | 92,339 | 151.769 | -      | Ø        |
| ि Realtime   | rzögert 🕐 +10  | )min. ( | • +15min. | 🕚 +20min | . 🛈 +30min. 🗨    | Schlusskurs | 3      |         |        |          |
| Limitzusätze | kein Zusatz    | ~       |           |          |                  |             |        |         |        |          |
| ~            | kein Zusatz    |         |           |          |                  |             |        |         |        |          |
|              | Stop Buy       |         |           |          |                  |             |        |         |        |          |
|              | Stop Buy Limit |         |           |          |                  |             |        |         |        |          |
| < Zurück × / | Immediate or C | ancel   |           |          |                  |             |        |         |        | Weiter > |
|              | Fill or Kill   |         |           |          |                  |             |        |         |        |          |
|              | All or None    |         |           |          |                  |             |        |         |        |          |
|              | One Cancels O  | Other   |           |          |                  |             |        |         |        |          |
|              | Trailing Stop  |         |           |          |                  |             |        |         |        |          |

## One Cancels Other (OCO)

Mit dem Limitzusatz "One Cancels Other" können Sie in einem Ordervorgang zwei alternative Handelsaufträge für ein Wertpapier erteilen. Wird einer der Aufträge ganz oder teilausgeführt, erfolgt unmittelbar die Streichung des anderen Auftrags.

Der Ordertyp besteht immer aus einer Stop Buy / Stop Loss oder Stop Buy Limit / Stop Loss Limit Order in Verbindung mit einer weiteren limitierten Order. An den Börsen Frankfurt, Xetra und München ist dieser Ordertyp nur als sogenannte Stop-Market Order mit Stop Buy oder Stop Loss möglich.

Das Limit dieser weiteren limitierten Order erfassen Sie im Feld "Limit 2. OCO-Order".

Bitte beachten Sie, dass die Angaben im Feld "Limit 2. OCO-Order" bei einer Kauforder nicht über dem Aktivierungslimit Stop Order und bei einer Verkaufsorder nicht unter dem Aktivierungslimit Stop Order liegen dürfen.

Beide Orderteile sind immer nur für eine Geschäftsart (Kauf oder Verkauf) gültig.

**Wichtig:** Dieser Limitzusatz wird nur für die Börsenplätze Xetra, Frankfurt, Stuttgart, München, Quotrix und Tradegate sowie im Direkthandel limitiert angeboten.

Eine nachträgliche Änderung einer OCO-Order an den Börsenplätzen Frankfurt, Tradegate und Xetra ist über die Funktion "Orderbuch" möglich.

Änderungen einer OCO-Order am Börsenplatz Stuttgart und München sind nicht zulässig. Die Order muss gestrichen und neu erfasst werden.

## Trailing Stop (TS)

Bei der Auswahl von Trailing Stop Order handelt es sich um die Möglichkeit, eine Order dynamisch an die aktuellen Marktgegebenheiten (Kursverlauf) anzupassen. Dieser Ordertyp besteht aus einer Stop Buy oder Stop Loss Order in Verbindung mit einem Kennzeichen Prozent oder Betrag und dem entsprechenden Wert im Feld "Trailing Stop Abstand in % / in Euro".

Mit diesen Angaben wird das von Ihnen angegebene Aktivierungslimit erstmalig und danach fortlaufend geprüft und in Anlehnung an den aktuellen Börsenkurs angepasst.

**Wichtig:** Dieser Limitzusatz wird nur für die Börsenplätze Xetra, Frankfurt, Stuttgart, München, Quotrix und Tradegate sowie im Direkthandel limitiert angeboten.

Eine nachträgliche Änderung einer TS-Order ist nicht zulässig. Die Order muss gestrichen und neu erfasst werden.

#### Hinweis

Nach Erteilung der TS-Order ist die Anzeige des jeweils aktuellen Limits im Orderbuch technisch leider nicht möglich. Um den aktuellen Stand zu erfragen, wenden Sie sich bitte direkt an die jeweilige Börse:

**Deutsche Börse:** Handelsüberwachungsstelle für Frankfurt und Xetra

- Telefon 0800 / 23 020 23

#### Börse Stuttgart:

- aus dem Inland 0800 / 226 88 55 (kostenfrei)
- aus dem Ausland +49 (0)711 222 985 678
- E-Mail: orderreklamation@boerse-stuttgart.de

#### Tradegate:

Handelsüberwachungsstelle

- Telefax 030 / 89 606 525
- E-Mail huest@tradegate-exchange.de

Börse München: Handelsüberwachung - Telefon 089 / 549045-45

Quotrix / Börse Düsseldorf Handelsüberwachungsstelle

- Telefon 0211 / 1389-226 382
- E-Mail huest@boerse-duesseldorf.de

## Besondere Limitzusätze (nur für XETRA)

#### Opening

Bei der Auswahl von "Opening" handelt es sich um einen Limitzusatz, der in Verbindung mit einer limitierten oder unlimitierten Order möglich ist.

**Wichtig:** Dieser Limitzusatz muss vor Börsenbeginn eingestellt werden und ist nur für diesen Börsentag gültig.

#### Closing

Bei der Auswahl von "Closing" handelt es sich um einen Limitzusatz, der in Verbindung mit einer limitierten oder unlimitierten Order möglich ist.

**Wichtig:** Dieser Limitzusatz muss vor Börsenschluss eingestellt werden und ist nur für diesen Börsentag gültig.

## Only Auction

Bei der Auswahl von "Only Auction" handelt es sich um einen Limitzusatz, der in Verbindung mit einer Betrags- oder einer "billigst"-Limitierung möglich ist. Die Order wird dann am elektronischen Handelsplatz Xetra nur zu einer Auktion berücksichtigt.

#### Hinweis

Die jeweiligen Limitzusätze variieren je nach Börsenplatz. Dementsprechend werden Ihnen nur die Limitzusätze zur Auswahl angeboten, die an dem festgelegten Börsenplatz gültig sind.

Folgende Ausführungen zu Freigabe, Autorisierung und Orderbestätigung gelten für alle dargestellten Arten von Wertpapier- bzw. Zeichnungsaufträgen (Börsenorder, Direkthandel, Handelsangebotsorder, außerbörsliche Fondsorder, Zeichnung):

## Freigabe und Autorisierung des Orderauftrags

Nach erfolgter Prüfung werden Ihnen die eingetragenen Daten und darüber hinaus ein vorläufiger Ordergegenwert angezeigt.

Je nach gewähltem TAN-Verfahren erhalten Sie hier einen entsprechenden Hinweis über die Vorgehensweise bei der Autorisierung Ihres Auftrags.

#### Hinweis

Über den Button "Zurück" gelangen Sie wieder in die Orderdatenerfassung, in der Sie bei Bedarf alle Ausführungsparameter Ihrer Order nochmals anpassen können. Die ermittelte TAN verliert dadurch ihre Gültigkeit. Mit der TAN-Eingabe und Klicken auf den Button <Zahlungspflichtiger Auftrag> senden Sie die Orderauftragsdaten ab. Beachten Sie bitte gegebenenfalls angezeigte Hinweise.

## Sonderheit Direkthandel TAN-Eingabe

Falls Sie mit uns die Nutzung der Direkthandels-Funktion vereinbart haben, wird Ihnen hier der vorläufige Ordergegenwert in Euro auf Basis des ersten vom Direkthandelspartner übermittelten Kurses (Quotierung) angezeigt.

**Hinweis:** Mit der Eingabe Ihrer TAN und Abfrage des nächsten handelbaren Kurses über den Button [Kurs anfragen] starten Sie die Direkthandelsfunktion. Zu diesem Zeitpunkt findet noch kein Geschäftsabschluss statt.

Wichtig: Erst nach dem Senden der Kursanfrage mit einer gültigen TAN können alle weiteren Prüfungen durchgeführt werden. Falls Korrekturen notwendig sind, erhalten Sie einen entsprechenden Hinweistext. Nach Korrektur der entsprechenden Daten können Sie eine erneute Kursanfrage, in Verbindung mit einer erneuten TAN-Eingabe, starten.

## Orderbestätigung

Zur erteilten Order wird Ihnen eine Bestätigung angezeigt. Die Orderbestätigung können Sie ausdrucken. Darüber hinaus kann die Orderbestätigung im Orderbuch abgerufen werden.

**Wichtig:** Mit der Bestätigung erhalten Sie die für die Order vergebene Auftragsnummer. Bitte geben Sie diese Auftragsnummer bei Rückfragen stets mit an.

# Direkthandel – Übersicht / Beschreibung

Möchten Sie das von Ihnen gewählte Wertpapier im direkten Handel erwerben oder verkaufen, können Sie mittels dieser Funktion mit den angebotenen Direkthandelspartnern in Dialog treten und verbindliche Geschäfte auf Basis der gestellten Geld- bzw. Briefkurse (Quotierung) abschließen.

Alternativ können Sie im Direkthandel limitiert Wertpapiere außerbörslich mit einem von Ihnen vorgegebenen Limit bei einem Direkthandelspartner ordern. Sofern zu dem von Ihnen gewählten Wertpapier eine limitierte Direkthandelsorder möglich ist, wird der Reiter [Direkthandel limitiert] entsprechend angezeigt. Die limitierte Direkthandelsorder entspricht funktional nebst der Auswahlmöglichkeit von Limitzusätzen einer normalen Börsenorder.

**Hinweis:** Die Möglichkeit der Auswahl des Direkthandels setzt voraus, dass Sie mit uns die Nutzung der Direkthandelsfunktion vereinbart haben. Des Weiteren wird die Funktion nur aktiviert, wenn ein aktiver Direkthandelspartner für das gewünschte Wertpapier zur Verfügung steht. Sie erreichen die Direkthandelsfunktion über die Navigationspunkte Order-Kauf bzw. Order-Verkauf oder über die Kauf-/Verkaufsbuttons in den Marktübersichten/Factsheets, Depotbestandsübersicht und Ihrem Orderbuch.

**Wichtig**: Bitte beachten Sie, dass die hier zunächst angezeigten Kurse Preisindikationen darstellen, die von dem handelbaren Kurs des Direkthandelspartners abweichen können.

## Hinweis

Freigabe und Autorisierung des Orderauftrags – Sonderheit: Direkthandel (Quote-Handel) Da im Quotehandel die Gültigkeit der handelbaren Kurse vom jeweiligen Direkthandelspartner nur für eine kurze Zeitspanne (ca. 5 - 15 Sekunden) gewährleistet werden kann, muss die Autorisierung (Ihre TAN-Eingabe mit anschließender Kursanfrage) und die Geschäftsfreigabe (Anklicken des Buttons: "Zahlungspflichtiger Auftrag") in einer angepassten Reihenfolge erfolgen.

| Ordereingabe - Kauf                                                                                                    | 2                                             |                                                   |                                                                                                    |                                        |
|----------------------------------------------------------------------------------------------------|-----------------------------------------------|---------------------------------------------------|----------------------------------------------------------------------------------------------------|----------------------------------------|
| Wertpapierauswahl Orderdaten Prüfung & Preigabe E                                                                                                    | estätigung                                    |                                                   |                                                                                                    |                                        |
| Bezeichnung WKN / ISIN<br>DZ BANK Discount OS Call auf SMASolar 40 DG4TRS / DE000DG4T<br>2017/12                                                            | Geschäftsart<br>RS6 Kauf                      |                                                   |                                                                                                    |                                        |
| Stück / Nominal 100<br>Mindestmenge 1.00                                                                                                    |                                               | Ordereingabe - Ka                                 | uf                                                                                                    | ?                                      |
| Borse         Kurs         Whr         +/-         %         Kur           DZ BANK AG         0,060 m         EUR         0,007         13,21 %         184 | s vom Geld Brief<br>88.2017 09:40 0,060 0,070 | Wertpapierauswahl Orderdater                      | Prüfung & Freigabe Bestätigung                                                                                  | -                                      |
| 🗟 Realtime 🕛 Verzögert 🕐 +10min. 🕚 +15min. 🕚 +20min.                                                                                                    | 🕽 +30min. 🐞 Schlusskurs                       | Bezeichnung<br>DZ BANK Turbo OS Call auf DAX open | WKN / ISIN DD54LL / DE000DD54LL4                                                                                | Geschäftsart<br>Kauf                   |
|                                                                                                    | Gesetzl                                       | Stück / Nominal<br>Mindestmenge 1.00              | Limit 💿 billigst<br>💿 eintragen                                                                                 | Gültig bis TT.MM.JJJJ                  |
| Zurück Xabbrechen                                                                                                    |                                               | Börse Kurs<br>DZ BANK 6,680 m                     | Whr         +/-         %         Kurs vom           EUR         1,440         27,48 %         05.07.2018 22:00 | Geld Brief Umsatz Trades Aktion        |
|                                                                                                    |                                               | @ Realtime 🕐 Verzögert 🕐 +10n                     | nin. 🖱 +15min. 🐧 +20min. 🌒 +30min.                                                                              | Schlusskurs                            |
|                                                                                                    |                                               | Limitzusätze kein Zusatz kein Zusatz              |                                                                                                    |                                        |
|                                                                                                    |                                               | Stop Buy<br>Stop Buy Limit<br>Immediate or Cance  | el                                                                                                    | Gesetzliche Kosteninformation aufrufen |
|                                                                                                    |                                               | Fill or Kill<br><b>Curück</b> X One Cancels Other |                                                                                                    | Weiter                                 |

Mit der Eingabe Ihrer TAN und Abfrage des nächsten handelbaren Kurses über den Button [Kurs anfragen] starten Sie die Dialogfunktion zum Direkthandel mit dem ausgewählten Direkthandelspartner (siehe auch Freigabe und Autorisierung des Orderauftrages – Sonderheit Direkthandel). Zu dem übermittelten, handelbaren Kurs wird Ihnen mittels einer Timerfunktion eine indikative Kursgültigkeit angezeigt, in deren Rahmen Sie durch Anklicken des Buttons [Zahlungspflichtiger Auftrag] das Geschäft zur Übermittlung an den Direkthandelspartner freigeben können.

**Wichtig:** Prüfen Sie anhand des angezeigten Kurswertes in Euro die Ausführbarkeit durch Abgleich mit dem in der Depotauswahl ausgewiesenen 'online verfügbaren Betrages'. Bitte beachten Sie auch die auftragsspezifischen Disclaimertexte, die Ihnen hier angezeigt werden.

Ist die indikative Kursgültigkeit abgelaufen, erhalten Sie einen entsprechenden Hinweis. Sie können mit dem Handel fortfahren, indem Sie einen neuen handelbaren Kurs über den Button [Kurs anfragen] beim Direkthandelspartner anfordern. des Buttons [Abbrechen] können Sie den Ordervorgang abbrechen und gelangen zurück auf die Ausgangsseite Ihres Orderprozesses.

**Wichtig:** Durch Abbruch oder Rückkehr zum vorherigen Orderschritt wird die TAN entwertet.

Über die erfolgte Geschäftsannahme durch den Direkthandelspartner werden Sie durch eine entsprechende Bestätigung informiert. Diese Bestätigung können Sie ausdrucken. Darüber hinaus kann die Bestätigung im Orderbuch unter Status "ausgeführt" abgerufen werden.

**Wichtig:** Bitte beachten Sie, dass ein von Ihnen freigegebenes und vom Direkthandelspartner bestätigtes Geschäft nicht mehr geändert oder gestrichen werden kann.

**Hinweis:** Mit der Bestätigung erhalten Sie die für die Order vergebene Auftragsnummer. Bitte geben Sie diese Auftragsnummer bei Rückfragen stets mit an.

Bei Fragen wenden Sie sich bitte an unseren Kundenservice.

Über den Button [Zurück] gelangen Sie zum vorherigen Orderschritt. Mittels Anklicken

| Ordereingabe - Kauf                               |                 |     |                                     |                         |                  | ?                |                               |
|---------------------------------------------------|-----------------|-----|-------------------------------------|-------------------------|------------------|------------------|-------------------------------|
| Wertpapierauswahl                                 | Orderdaten<br>2 | F   | Prüfung & Freigabe                  | Bestätigung 4           |                  |                  |                               |
| Bezeichnung<br>DZ BANK Quanto Zertifikat a<br>end | uf S&P 500 op   | oen | WKN / ISIN<br>DZ2RZD / DE000DZ2RZD6 | Gesamtbestand<br>200,00 | Geschä<br>Nachka | ftsart<br>uf     |                               |
| Stück / Nominal: <b>10,00 ST</b><br>Direkthandel  |                 |     |                                     |                         |                  |                  |                               |
| Handelspartner                                    | Kurs            | Whr | Kurswert in EUR                     | Kursgültigkeit (ind     | ikative)         | Neuen Kurs holen | Aktion                        |
| DZ BANK AG                                        | 20,570          | EUR | 205,70                              |                         |                  | Kurs anfragen    | Ø                             |
| < Zurück × Abbrecher                              | n               |     |                                     |                         |                  | Zahlungspf       | lichtiger Auftrag <b>&gt;</b> |

Stand: 01.07.2021

## Zeichnen von Neuemissionen

Unter dem Menüpunkt [Neuemissionen] erreichen Sie den Zeichnungskalender, der Ihnen eine Übersicht über aktuelle Emissionen in der Zeichnungsphase bietet. Über eine interaktive Infografik können Sie sich entsprechende Papiere zur Zeichnung anzeigen lassen. Das Zeichnungsangebot erhalten Sie darüber hinaus in einer Tabelle über den Navigationspunkt [Zeichnung] unter der Sekundärnavigation [Order].

| Zertifikate              | Aktien                               |                                 |                                        |                                         |                              |                      |                      |             |
|--------------------------|--------------------------------------|---------------------------------|----------------------------------------|-----------------------------------------|------------------------------|----------------------|----------------------|-------------|
| 26.01-01.02<br>KW 5      | 02.02-08.02<br>KW 6                  | 09.02-15.02<br>KW 7             | 16.02-22.02<br>KW 8                    | 23.02-01.03<br>KW 9                     | 02.03-08.03<br>KW 10         | 09.03-15.03<br>KW 11 | 16.03-22.03<br>KW 12 | 23.03<br>KW |
|                          |                                      | + Korridor G<br>Zeichnungs      | iarant 32 14/22 /<br>ifrist 10.02.2015 | WKN AK0FJ3<br>- 15.04.2015              |                              |                      |                      |             |
|                          |                                      |                                 | Bonus Cor<br>Zeichnung:                | ntrol Zertifikat a<br>sfrist 16.02.2015 | / WKN AK0AG4<br>- 30.04.2015 |                      |                      |             |
|                          |                                      |                                 |                                        |                                         |                              |                      |                      |             |
| + Aktienani<br>Zeichnung | eihe Bayern 8 1<br>sfrist 30.01.2015 | 5/15 / WKN AK0F<br>- 31.03.2015 | NO                                     |                                         |                              |                      |                      |             |
|                          |                                      | ZINSFIX C<br>Zeichnungs         | ONTROL SIE 57<br>frist 15.02.2015      | 14/17 / WKN AKO<br>- 30.12.2015         | ICE0                         |                      |                      |             |

## Zeichnungsdisclaimer

Nach Klicken auf den Aktionsbutton <Zeichnen> im Zeichnungskalender wird Ihnen zunächst ein Zeichnungsdisclaimer angezeigt. Aus rechtlichen Gründen müssen wir Sie um einige Angaben bitten, damit die emissionsrelevanten Informationen angezeigt werden können. Nachdem der Disclaimer bestätigt wurde, wird die Funktion [Zeichnung] direkt aufgerufen. Wenn Sie das Zeichnungsangebot über Navigation [Order] und [Zeichnung] aufgerufen haben, wird der Zeichnungsdisclaimer vor der tabellarischen Zeichnungsangebotsübersicht angezeigt.

Die angezeigte Liste mit Emissionen enthält folgende Angaben:

- Bezeichnung (Unternehmen/Wertpapier)
- WKN und ISIN
- Emissionspreis in Euro
- Preisspanne von bis (untere/obere Bookbuilding-Spanne) in Euro
- Beginn und Ende der Zeichnungsfrist

In der rechten Spalte können Sie über einen Button folgende Aktionen wählen:

- Zeichnen
- Info
- Prospekt

Mit einem Klick auf das Icon <Z> oder <Zeichnen> wird die Zeichnungserfassung aufgerufen.

#### Zeichnung erfassen

In der Ansicht [Ordereingabe – Kauf] werden Sie um die Eingabe bzw. Auswahl verschiedener Angaben gebeten. Diese Angaben können abhängig von der Ausgestaltung der jeweiligen Emission variieren, beschränken sich aber zumeist auf:

- Stückzahl/Nominalwert
- Limit

| Zeichnungsangebot                                       |                  |                                             |                          |                                            |            |        |
|---------------------------------------------------------|------------------|---------------------------------------------|--------------------------|--------------------------------------------|------------|--------|
| Bezeichnung<br>WKN / ISIN                               | <b>▼</b> ▲<br>▼▲ | Emissionspreis in EUR<br>Preisspanne in EUR | <b>*</b> *<br><b>*</b> * | Zeichnungsfrist von<br>Zeichnungsfrist bis | <b>*</b> * | Aktion |
| BEST OF BASKET 2 18/24<br>DGE2Q0 / DE000DGE2Q07         |                  | 101,50<br>-                                 |                          | 30.01.2019 / 00:00<br>30.04.2019 / 23:59   |            | Ζ …    |
| ZF EXP BRENT OEL 03-2017 17/18<br>DGE087 / DE000DGE0872 |                  | 100,00                                      |                          | 30.01.2019 / 08:00<br>31.03.2019 / 14:00   |            | Z      |
| ZF EXP SD BAS 09 18/21<br>DGE3T4 / DE000DGE3T45         |                  | 1.000,00                                    |                          | 01.04.2019 / 12:00<br>30.09.2019 / 14:00   |            |        |
| AA BAY 06-2016 16/17<br>DGE0B1 / DE000DGE0B14           |                  | -<br>100,00 - 100,00                        |                          | 31.01.2019 / 08:00<br>30.06.2019 / 14:00   |            | Ζ      |
| Aktienbank<br>AK0CK1 / DE000AK0CK10                     |                  | -<br>6,00 - 10,00                           |                          | 01.03.2017 / 12:00<br>30.12.2019 / 12:00   |            | Ζ …    |

## Handelsangebotsorder

Möchten Sie außerbörslich eine Anleihe kaufen, können Sie durch Eingabe verschiedener Kriterien im Fenster [Handelsangebot] eine Auswahl aus dem Handelsangebot der DZ BANK treffen.

Sie erreichen die Handelsangebotssuche über den Navigationspunkt [Handelsangebot] im Bereich [Order].

## Handelsangebotssuche

Folgende Suchparameter können Sie in der Handelsangebotssuche eingeben bzw. auswählen:

- Wertpapierkennnummer (WKN) oder ISIN
- Wertpapierart
- Währung
- Rendite % (von / bis)
- Fälligkeit (von / bis)
- Zinssatz
- Nur Handelsangebote meiner Bank

Nach Klicken auf den Button [Suchen] erhalten Sie eine Auswahl von Papieren, die den angegebenen Kriterien entsprechen.

Zu jeder Angebotsposition werden folgende Informationen angezeigt:

- WKN und ISIN
- Zinssatz in %
- Rendite in %
- Wertpapierbezeichnung
- Kurs
- Fälligkeit
- Währung
- Stückelung

In den Detailinformationen sehen Sie:

- Notierungsart
- Mindestordermenge
- Zinstermin
- Zinslauf ab
- Rating
- Wertpapierart
- Poolfaktor
- Variante Indexkoeffizient
- Sonderheiten
- Weitere Informationen

Hier können Sie ein bestimmtes Papier mit einem Klick auf das Icon < < > auswählen und gelangen anschließend zur Funktion [Ordereingabe - Kauf].

#### Orderdaten erfassen

Bitte beachten Sie, dass bei einem außerbörslichen Kauf kein Limit angegeben werden kann, da die Order auf Basis des angegebenen Kurses ausgeführt wird.

Zum Abschluss eines Geschäfts geben Sie den Nominalwert in der Währung des jeweiligen Papiers oder die Stückzahl ein. Mit dem Button <Weiter> wird die Prüfung und Freigabe der Orderdaten angestoßen.

| andel              | sang       | gebot                 |    |                                                  |                       |          |                        |          |           |              | <b>4</b> [ ] | ?      |        |
|--------------------|------------|-----------------------|----|--------------------------------------------------|-----------------------|----------|------------------------|----------|-----------|--------------|--------------|--------|--------|
| lbersicht          | ·          |                       |    |                                                  |                       |          |                        |          |           |              |              |        |        |
| Suchpara           | neter      |                       |    |                                                  |                       |          |                        |          |           |              |              |        |        |
| WKN/ISIN           |            |                       |    |                                                  |                       | Rendite  | % va                   | on       |           | bis          |              |        |        |
| Wertpapier         | art        |                       |    |                                                  | ~                     | Fälligke | it vo                  | on JJ    | JJ        | bis          | JJJJ         |        |        |
| Währung            | E          | Euro (EUR)            |    |                                                  | ~                     | Zinssatz | z % vo                 | on       |           | bis          |              |        |        |
|                    |            |                       |    |                                                  |                       |          |                        |          |           |              |              |        |        |
| Eingabe            | n lösche   | n                     |    |                                                  |                       |          |                        |          |           |              |              |        | Suchen |
| uchergebnis        | 50 Treffer |                       |    |                                                  |                       |          |                        |          |           |              |              |        |        |
| WKN<br>ISIN        | <b>~~</b>  | Zinss. %<br>Rendite % | •• | Wertpapierbezeichnun                             | g                     | ••       | Kurs<br>Fälligkeit     | <b>^</b> | w<br>st   | HG<br>ückelu | ng 🔨         | Aktion |        |
| + A1GQ5F<br>XS0625 | 359384     | 4,500<br>-0,490       |    | Goldman Sachs Group<br>EO-Medium-Term Notes      | Inc., The<br>s 2011(1 | 6)       | 102,3700<br>09.05.2016 |          | EU<br>1.0 | JR<br>000,00 |              | к …    |        |
| + A1G7GF<br>XS0805 | 410239     | 7,750<br>0,560        |    | Flat Chrysler Finance El<br>EO-Medium-Term Notes | urope<br>s 2012(1     | 16)      | 104,3000<br>17.10.2016 |          | EU<br>1.0 | JR<br>000,00 |              | к      |        |

## Orderbuch

Beim direkten Aufruf des Orderbuchs unter dem Menüpunkt [Order] wird Ihnen das Orderbuch zum gewählten Depot angezeigt.

Über die oben angezeigte Depotauswahl können Sie das Depot für die Orderbuchanzeige wechseln.

Im Orderbuch können Sie sich alternativ alle Orders des gewählten Depots anzeigen lassen oder nur diejenigen, die einen bestimmten Status haben (Ausgeführt, Offen, Sonstige).

Darüber hinaus können Sie in den Reitern [nur Verkauf] und [nur Kauf] eine Filterung nach Geschäftsarten, unabhängig vom Orderstatus, auswählen.

Mithilfe der kleinen Pfeile in den Spaltenköpfen können Sie die angezeigten Werte in der Tabelle sortieren.

Folgende Besonderheiten in den drei Orderbuchkategorien sind zu beachten:

## Nur Ausgeführte

Hier finden Sie alle Orders mit dem Status "ausgeführt" und "zugeteilt" (nur bei Zeichnungen) zusammen mit ihrem jeweiligen Ausführungskurs und weiteren Informationen.

Durch Klicken auf die Wertpapierbezeichnung können Sie sich aktuelle Kursinformationen in Form eines Kurz-Factsheets abrufen. Hier werden Ihnen auch die von Ihnen gegebenenfalls hinterlegten Notizen und Kursalarme zu dem Wertpapier ausgewiesen. Außerdem ist eine Verzweigung in das detaillierte Wertpapier-Factsheet möglich.

Über den Funktionsbutton . , der rechts neben jeder Wertpapierposition angezeigt wird, können Sie sich die "Vorläufige Abrechnung" oder die "Bestätigung" zu dieser ausgeführten Order anzeigen lassen.

Wollen Sie sich Detailinformationen zu einer Order ansehen, klicken Sie auf das Icon Elinks neben jeder Orderbuchposition. Bei der Detailansicht eines einzelnen Auftrags werden zusätzlich Auftragsnummer, ggf. Fälligkeit, Ausführungsort, Ausführungsdatum, Ausführungszeit, Valutadatum, gegebenenfalls Währung und Devisenkurs, Verwahrung (Lagerstelle, Verwahrart, Stückeart) und eventuell bestehende Bestandssperren (Sperreart, -datum, Sonderheiten) angezeigt. Gleichzeitig sind Aktionsbuttons zum Aufruf der "Vorläufigen Abrechnung", "Bestätigung" und des detaillierten Wertpapier-Factsheets integriert.

In der [einfachen] wie auch in der Detailansicht der Orderbuchposition werden Ihnen die Icons <<sup>K</sup>> und <<sup>V</sup>> für Nachkauf und Verkauf angezeigt.

| Orderbuch 🗘 🔒 🖬                                                       |                                    |                                                     |                                             |                                |        |  |
|-----------------------------------------------------------------------|------------------------------------|-----------------------------------------------------|---------------------------------------------|--------------------------------|--------|--|
| Alle / n<br>Ausg                                                      | eführte <b>nur</b> So              | nur nur<br>onstige Verkauf                          | l nur<br>Kauf                               |                                |        |  |
| Art ▼▲<br>Status ▼▲                                                   | Bezeichnung VKN VA                 | Stückzahl / Nom.<br>Börsenplatz<br>Gültigkeit<br>▼▲ | Limitzusatz →▲<br>Limit →▲<br>Akt. Limit →▲ | Limit 2. OCO-Order<br>AusfKurs | Aktion |  |
| <ul> <li>Verkauf</li> <li>schwebend</li> <li>erfasst</li> </ul>       | BAY.MOTOREN WERKE AG ST<br>519000  | 5,00 ST<br>Tradegate<br>28.02.2019                  | -<br>86,75 EUR<br>-                         | -                              | к      |  |
| + Kauf<br>offen                                                       | INFINEON TECH.AG NA O.N.<br>623100 | 10,00 ST<br>München<br>21.02.2019                   | 25,35 EUR                                   | -                              | к      |  |
| + Kauf<br>offen                                                       | UNIFONDS<br>849100                 | 20,00 ST<br>außerbörslich<br>Bis Ausführungstag     | -<br>billigst<br>-                          | 1                              | к      |  |
| Sortierung zurücksetzen Sortierung speichern                          |                                    |                                                     |                                             |                                |        |  |
| 📧 Kaufen 🛛 Verkaufen 💮 Weitere Aktionen einblenden 🥒 Ansicht anpassen |                                    |                                                     |                                             |                                |        |  |

#### Hinweis

Wenn Sie für Intraday-Handel frei geschaltet sind, können Sie unmittelbar nach der Ausführung Ihrer Kauforder bei der gewünschten Position den entsprechenden Aktionsbutton < ♥> für Verkauf auswählen. Es wird dann automatisch unter Mitnahme der Wertpapierkennnummer in den entsprechenden Ordervorgang verzweigt.

Wichtig: Bei Positionen, bei denen die Icons < <sup>K</sup>> und < <sup>V</sup>> trotz Freischaltung für Intraday-Handel nicht angezeigt werden, ist ein Verkauf bzw. Nachkauf über ProfiBroker nicht möglich. Bitte wenden Sie sich in diesem Fall an unseren Kundenservice.

## **Nur Offene**

In dieser Orderbuchkategorie finden Sie alle Orders mit dem Status "offen", "schwebend geändert" oder "schwebend erfasst".

Möchten Sie eine Order ändern oder streichen, klicken Sie in der Zeile der gewünschten Position auf das Icon in rechts neben der Orderbuchposition.

Über die hier angebotenen Aktionsbuttons <Ändern> und / oder <Streichen> starten Sie die Ordermanagementfunktion.

**Wichtig:** Positionen, bei denen die Aktionsbuttons <Ändern>, <Streichen> nicht angezeigt werden, ist eine Änderung oder Streichung der Order über ProfiBroker nicht möglich. Bitte wenden Sie sich in diesem Fall an unseren Kundenservice.

#### **Nur Sonstige**

Hier werden alle Orders mit dem Status "abgelaufen", "gestrichen", "storniert", "schwebend gestrichen", "gelöscht" oder "schwebend gelöscht" angezeigt.

Wichtig: Orders in diesem Status können über ProfiBroker nicht bearbeitet werden.

Sie können sich die entsprechende Bestätigung anzeigen lassen. Klicken Sie im Orderbuch auf die gewünschte Position und aktivieren Sie über das Funktions-Icon 🛄 die Funktionsanzeige. Hier wird Ihnen der Aktionsbutton <Bestätigung> angeboten.

# Ordermanagement – Order ändern und streichen

Eine aufgegebene Order kann gestrichen oder geändert werden, wenn der Orderstatus "offen" oder "schwebend geändert" lautet. Dabei spielt es keine Rolle, über welchen Ausführungsweg Sie die Order erteilt haben. Allerdings gilt dies nur für Wertpapierarten und Ausführungsorte, die auch über ProfiBroker orderbar bzw. auswählbar sind.

Die Streichung erfolgt unter Vorbehalt (z. B. falls die Order zwischenzeitlich ausgeführt worden ist). Bis die abschließende Prüfung erfolgt ist, erhält die Order den Status "schwebend gestrichen".

Wichtig: Zeichnungsaufträge und außerbörsliche Fondsorders können gestrichen, aber nicht geändert werden. Zur Änderung dieser Aufträge müssen Sie diese zunächst im Orderbuch streichen und anschließend neu erfassen.

Bei **außerbörslichen Orders** auf Basis von Handelsangeboten und bei Orders im Direkthandel sind Orderänderungen und streichungen aufgrund ihrer sehr zeitnahen Ausführung nicht möglich.

#### Order ändern

Sie wollen Ihre Order ändern? Wählen Sie die Order im Orderbuch aus und klicken Sie in der Zeile der entsprechenden Orderbuchposition auf das rechts angeordnete Icon ......

Nach Auswahl des Aktionsbuttons <Ändern> werden in der folgenden Maske [Order ändern] alle Orderdaten angezeigt. Hier können Sie das Limit und die Gültigkeit des Auftrags verändern.

Folgende Änderungen sind möglich:

 Änderung einer unlimitierten Order in eine limitierte Order ohne Limitzusatz

- Änderung einer limitierten Order ohne Limitzusatz in eine unlimitierte Order
- Änderung des Limitbetrages einer limitierten Order
- Änderung des Aktivierungslimitbetrages bei einer Order mit dem Limitzusatz "Stop Buy" bzw. "Stop Loss"
- Änderung des Aktivierungslimitbetrages und/ oder des Limitbetrages bei einer Order mit dem Limitzusatz "Stop Buy Limit" bzw. "Stop Loss Limit"

**Wichtig:** Die Änderung von Orders mit dem Limitzusatz "Stop Buy Limit" bzw. "Stop Loss Limit" ist bei Aufträgen an der Börse Stuttgart nicht möglich. Das Aktivierungslimit ist nur änderbar, sofern die Order von der Börse noch nicht aktiviert wurde.

 Änderung des Aktivierungslimitbetrages und / oder des Limitbetrages sowie des Betrags im Feld "Limit 2. OCO – Order" bei einer Order mit dem Limitzusatz "One Cancels Other"

**Wichtig:** Die Änderung dieser Angaben ist bei Aufträgen an der Börse Stuttgart und München nicht möglich. An den übrigen Börsen ist das Aktivierungslimit und das Feld 'Limit 2. OCO - Order' nur änderbar, sofern die Order von der Börse noch nicht aktiviert wurde.

- Die Gültigkeit Ihres Auftrags bei einer unlimitierten Order ohne Angabe einer Gültigkeit ist tagesgültig, solange uns diese vor Annahmeschluss der Börse vorliegt. Nach Annahmeschluss der Börse wird Ihr Änderungsauftrag für den folgenden Bank- bzw. Börsenarbeitstag vorgemerkt. Eine limitierte Order (Limit Betragseingabe) ohne Gültigkeit ist – in der Regel – bis zum Ende des Monats gültig.
- Wichtig: Bei den Limitzusätzen "Fill or Kill" oder "Immediate or Cancel" ist nur die Gültigkeit 'tagesgültig' möglich. Eine Änderung ist daher nicht möglich.

- Bei Zeichnungsaufträgen sowie bei außerbörslichen Orders zu Investmentfondsanteilen kann die Gültigkeit nicht geändert werden.
- Die Änderung einer Order mit dem Limitzusatz Trailing Stop Order ist nicht möglich.

Möchten Sie andere Daten des Auftrags ändern wie z. B. die Stückzahl, müssen Sie die Order streichen und eine neue Order erfassen.

Nach dem Klicken des Buttons <Ändern> und erfolgreicher Prüfung kann die Orderänderung mit einer gültigen TAN aufgegeben werden. Sie erhalten eine Auftragsbestätigung mit dem Hinweis, dass die Änderung nur berücksichtigt werden kann, wenn der ursprüngliche Auftrag nicht zwischenzeitlich an der Börse ausgeführt wurde.

## Order streichen

Wählen Sie die Order im Orderbuch aus und klicken Sie in der Zeile der entsprechenden Orderbuchposition auf den rechts angeordneten Funktions-Icon .

Nach Auswahl des Aktionsbuttons <Streichen> werden in der folgenden Maske [Order streichen] alle Orderdaten einschließlich der Auftragsnummer angezeigt.

Durch Klicken auf den Button <Streichen>, Eingabe einer TAN und Bestätigung wird die Kauf-, Verkaufs- oder Zeichnungsorder gestrichen. Sie erhalten eine Auftragsbestätigung mit dem Hinweis, dass die Streichung nur berücksichtigt werden kann, wenn der ursprüngliche Auftrag nicht schon zwischenzeitlich an der Börse ausgeführt wurde.

#### Hinweis

Bitte beachten Sie zusätzlich die ausführlichen Hinweise zum Orderbuchstatus in der Anlage 1 am Ende des Dokumentes.

## Wertpapiermitteilungen

Die elektronischen Wertpapierordermitteilungen erhalten Sie für die Depots, die für den elektronischen Versand freigeschaltet sind. Sie können sie wahlweise hier oder in Ihrem Postfach abrufen.

#### Hinweis

Zum Anzeigen der elektronischen Dokumente benötigen Sie den kostenlosen Adobe Reader. Diesen können Sie in seiner neuesten Version unter http://www.adobe.de herunterladen.

Beachten Sie, dass die elektronischen Dokumente bis zum Erreichen des in der Spalte 'Löschdatum' eingetragenen Datums zentral gespeichert sind und von Ihnen aufgerufen werden können. Benötigen Sie die Dokumente über diesen Zeitpunkt hinaus, empfehlen wir Ihnen, diese lokal auf Ihrem PC zu speichern.

## Jetzt sind Sie am Zug.

Hat Sie unser Angebot überzeugt?

#### Haben Sie weitere Fragen?

Kontaktieren Sie unser Serviceteam telefonisch unter 069 210 875 181, Montag bis Freitag 8 – 20 Uhr, Samstag 9 – 14 Uhr oder per E-Mail an service@genobroker.de. Wir helfen Ihnen gerne weiter.

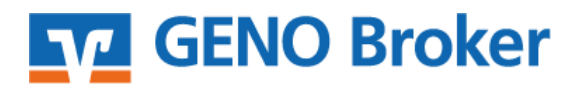

GENO Broker GmbH Niedenau 13 - 19 60325 Frankfurt am Main

# Anlage 1 zu Orderstatus im Orderbuch

Folgende Besonderheiten in den vier Orderbuchkategorien sind zu beachten:

| Orderstatus              | Beschreibung                                                                                                    | Zu beachtende Bedingungen                                                                                                    |
|--------------------------|----------------------------------------------------------------------------------------------------|----------------------------------------------------------------------------------------------------|
| Orderstatus "Offen"      | Der Status "Offen" bedeutet,<br>die Order ist von Ihrer Bank<br>technisch angenommen, an<br>den Ausführungsplatz weiter-<br>geleitet worden und befindet<br>sich dort im Orderbuch des<br>Ausführungsplatzes.                                                                                                    | In seltenen Fällen kann es dazu<br>kommen, dass die Kommunikation<br>zwischen dem Ausführungsplatz<br>und Ihrer Bank unterbrochen ist. Ein<br>Indiz dafür kann sein, dass der Kurs<br>des Wertpapieres deutlich über o-<br>der unter dem von Ihnen erteilten<br>Limit liegt bzw. eine Billigst- oder<br>Bestens-Order nicht sofort ausge-<br>führt wird. In diesem Fall dürfen Sie<br>auf keinen Fall die Order ein zwei-<br>tes Mal erfassen, sondern müssen<br>sich zur Klärung zwingend mit Ih-<br>rem Berater in Ihrer Bank in Verbin-<br>dung setzen. |
| Orderstatus "Ausgeführt" | Wurde Ihre Order am gewähl-<br>ten Ausführungsort erfolg-<br>reich gehandelt, so erhält sie<br>den Status "Ausgeführt".                                                                                                    | Haben Sie mit Ihrer Bank eine s.g.<br>Intraday-Handelsberechtigung ver-<br>einbart, so können Sie bei einer<br>Kauforder sofort wieder über den<br>Bestand im Rahmen einer Ver-<br>kaufsorder verfügen.                                                                                                    |
| Orderstatus "Gestrichen" | Erhält Ihre Order diesen Sta-<br>tus, so ist der von Ihnen erteil-<br>te Streichungsauftrag von der<br>Bank und dem Ausführungs-<br>platz technisch angenommen<br>und von dem Ausführungs-<br>platz verarbeitet worden. Sie<br>können ab diesem Zeitpunkt<br>wieder über Ihren Bestand im<br>Rahmen einer Verkaufsorder<br>verfügen bzw. Ihr Dispo-<br>Bestand für den Kauf von<br>Wertpapieren erhöht sich ent-<br>sprechend. | Erhält Ihre Order diesen Status, so<br>ist der von Ihnen erteilte Strei-<br>chungs-auftrag von der Bank und<br>dem Ausführungsplatz technisch<br>angenommen und von dem Aus-<br>führungsplatz verarbeitet worden.<br>Sie können ab diesem Zeitpunkt<br>wieder über Ihren Bestand im Rah-<br>men einer Verkaufsorder verfügen<br>bzw. Ihr Dispo-Bestand für den<br>Kauf von Wertpapieren erhöht sich<br>entsprechend.                                                                                                    |

| Orderstatus Schwebender- | Mit diesem Status erhalten Sie | Behält eine von Ihnen vor dem         |
|--------------------------|--------------------------------|---------------------------------------|
| forst"                   | dia Information, dass lbro Or  | Handelsstart platzierte Order nach    |
| lasst                    | der von Ibrer Pank technisch   | Pärsonhoginn den Status - schwo       |
|                          |                                | bond orfasst" oder arhält sine Or     |
|                          | zwar angenommen wurde.         | bend erfasst öder erhalt eine Or-     |
|                          | Eine vveiterieltung an den von | der nach der Ordereingabe wan-        |
|                          | Ihnen gewunschten Ausfuh-      | rend der Handelszeiten den Status     |
|                          | rungsplatz konnte aber noch    | "schwebend erfasst", deutet dies      |
|                          | nicht vorgenommen werden.      | auf eine Storung der technischen      |
|                          |                                | Kommunikationswege zwischen Ih-       |
|                          | In der Regel sehen Sie diesen  | rer Bank und dem Ausführungs-         |
|                          | Status bei Orders, die außer-  | platz hin. In einem solchen Fall      |
|                          | halb der Annahmezeiten der     | wurde die Order zwar durch Ihre       |
|                          | Ausführungsplätze von Ihnen    | Bank angenommen. Sie liegt aber       |
|                          | erteilt wurden. Diese werden   | noch nicht am Ausführungsplatz        |
|                          | durch uns vorgehalten und      | vor, bzw. der Ausführungsplatz ist    |
|                          | umgehend an den Ausfüh-        | nicht in der Lage, zu bestätigen,     |
|                          | rungsplatz versendet, sobald   | dass die Order bei ihm vorliegt.      |
|                          | dieser technisch zur Annahme   | Auch ist nicht bekannt, ob die Or-    |
|                          | von Orders bereit ist. Ist das | der bereits ausgeführt wurde.         |
|                          | erfolgt und der Ausführungs-   |                                       |
|                          | platz bestätigt uns die An-    | In solchen Fällen dürfen Sie auf kei- |
|                          | nahme, so wechselt die Order   | nen Fall die Order noch einmal ein-   |
|                          | in den Status "offen".         | geben. Wurde die erste Order          |
|                          |                                | durch den Ausführungsplatz bereits    |
|                          |                                | ausgeführt, die Ausführung aber       |
|                          |                                | durch den Ausführungsplatz ver-       |
|                          |                                | spätet kommuniziert, kann es zu       |
|                          |                                | einer Doppelausführung kommen.        |
|                          |                                |                                       |
|                          |                                | Bitte haben Sie Verständnis, dass im  |
|                          |                                | Falle einer möglichen Doppeleinga-    |
|                          |                                | be durch Sie die Glattstellung der    |
|                          |                                | zu viel ge- oder verkauften Wertpa-   |
|                          |                                | piere zu Ihren Lasten erfolgt.        |
|                          |                                | 5-                                    |
|                          |                                | Bitte nehmen Sie in solchen Fällen    |
|                          |                                | unbedingt Kontakt mit Ihrem An-       |
|                          |                                | sprechpartner bei Ihrer Bank auf      |
|                          |                                | und lassen Sie durch ihn klären wie   |
|                          |                                | denau der Status der Order ist. Fr    |
|                          |                                | kann in Ausnahmefällen dazu           |

|                                       |                                                                                                    | kommen, dass aufgrund der techni-<br>schen Konstellation eine endgültige<br>Klärung nicht möglich ist. Hier muss<br>dann unbedingt auf die finale<br>Rückmeldung des Ausführungsplat-<br>zes gewartet werden.<br>Eine Änderung oder Streichung ei-<br>ner Order mit dem Status "schwe-<br>bend" ist nicht möglich, da deren<br>Bearbeitungsstatus zum Zeitpunkt<br>der Änderung oder Streichung nicht<br>bekannt ist.                                       |
|---------------------------------------|----------------------------------------------------------------------------------------------------|----------------------------------------------------------------------------------------------------|
| Orderstatus "Abgelaufen"              | Diese Order wurde im Rah-<br>men ihrer Gültigkeit nicht<br>ausgeführt und ist abgelau-<br>fen. Sie liegt damit nicht mehr<br>an dem gewählten Ausfüh-<br>rungsplatz zur Ausführung<br>vor.                                                                                                    |                                                                                                    |
| Orderstatus "Gelöscht"                | Die Order wurde aufgrund<br>von fachlichen oder techni-<br>schen Gründen von Ihrer Bank<br>oder dem Ausführungsplatz<br>gelöscht.                                                                                                    |                                                                                                    |
| Orderstatus "schwebend ge-<br>ändert" | In diesem Fall haben Sie einen<br>Änderungsauftrag einer be-<br>stehenden Order in Ihrem Or-<br>derbuch, die den Status "Of-<br>fen" besitzt, eingegeben. Die-<br>ser wurde von Ihrer Bank<br>technisch angenommen. Die<br>Bestätigung für die Änderung<br>der Order durch den Ausfüh-<br>rungsplatz ist noch nicht er-<br>folgt. | Dies kann auf eine Störung der<br>technischen Kommunikationswege<br>zwischen Ihrer Bank und dem Aus-<br>führungsplatz hindeuten. Sollte die-<br>ser Status der Order über einen<br>längeren Zeitraum anhalten, so set-<br>zen Sie sich bitte mit Ihrem An-<br>sprechpartner in der Bank in Ver-<br>bindung.<br>In diesem Status der Order kann es<br>jederzeit noch zu einer Ausführung<br>der Order aufgrund der ursprüngli-<br>chen Ordervorgaben kommen. |

| Orderstatus "schwebend ge-<br>strichen" | In diesem Fall haben Sie einen<br>Streichungsauftrag einer be-<br>stehenden Order in Ihrem Or-<br>derbuch, die den Status "Of-<br>fen" besitzt, eingegeben. Die-<br>ser wurde von Ihrer Bank<br>technisch angenommen. Die<br>Bestätigung für die Streichung<br>der Order durch den Ausfüh-<br>rungsplatz ist noch nicht er-<br>folgt.                                     | Dies kann auf eine Störung der<br>technischen Kommunikationswege<br>zwischen Ihrer Bank und dem Aus-<br>führungsplatz hindeuten. Sollte die-<br>ser Status der Order über einen<br>längeren Zeitraum anhalten, so set-<br>zen Sie sich bitte mit Ihrem An-<br>sprechpartner in der Bank in Ver-<br>bindung.<br>In diesem Status der Order kann es<br>jederzeit noch zu einer Ausführung<br>der Order aufgrund der ursprüngli-<br>chen Vorgaben kommen. Bitte täti-<br>gen Sie vor dem Wechsel des Status<br>der Order von "schwebend gestri-<br>chen" nach "gestrichen" kein<br>Transaktionen, die die Streichung<br>der ursprünglichen Order voraus-<br>setzen! |
|-----------------------------------------|----------------------------------------------------------------------------------------------------|----------------------------------------------------------------------------------------------------|
| Orderstatus "schwebend ge-<br>löscht"   | In diesem Fall wurde von Ihr<br>Bank oder dem Ausführungs-<br>platz ein Löschungsauftrag<br>einer bestehenden Order in<br>Ihrem Orderbuch, die den Sta-<br>tus "Offen" besitzt, in Auf-<br>trag gegeben. Dieser wurde<br>von Ihrer Bank technisch an-<br>genommen. Die Bestätigung<br>für die Löschung der Order<br>durch den Ausführungsplatz<br>ist noch nicht erfolgt. | Dies kann auf eine Störung der<br>technischen Kommunikationswege<br>zwischen Ihrer Bank und dem Aus-<br>führungsplatz hindeuten. Sollte die-<br>ser Status der Order über einen<br>längeren Zeitraum anhalten, so set-<br>zen Sie sich bitte mit Ihrem An-<br>sprechpartner in der Bank in Ver-<br>bindung.<br>In diesem Status der Order kann es<br>jederzeit noch zu einer Ausführung<br>der Order aufgrund der ursprüngli-<br>chen Vorgaben kommen. Bitte täti-<br>gen Sie vor dem Wechsel des Status<br>der Order von "schwebend ge-<br>löscht" nach "gelöscht" kein<br>Transaktionen, die die Streichung<br>der ursprünglichen Order voraus-<br>setzt!      |